# MxSIG Guía de instalación.

| Índice                                                     |    |
|------------------------------------------------------------|----|
| Configuración inicial                                      | 3  |
| Windows 10                                                 | 3  |
| Windows 8                                                  | 4  |
| Instalación de Utilerías6                                  |    |
| Instalación y configuración de PostgreSQL                  |    |
| Prueba de PostgreSQL 9.4                                   | 11 |
| Configuración de Postgresql 9.4                            | 13 |
| Diccionario para búsquedas documentales                    | 15 |
| Instalación de Java16                                      |    |
| Instalación de PostGIS19                                   |    |
| Agregar la proyección de Google                            | 23 |
| Creación de la base de datos Geográfica                    | 24 |
| Creación de índices                                        | 27 |
| Instalación de Apache y Mapserver29                        |    |
| Configuración de las variables de entorno JAVA_HOME y PATH | 31 |
| Instalación de Apache-Tomcat                               | 35 |
| Instalación de archivos war                                | 45 |
| Configuración de SOLR                                      | 51 |
| Configuración de estructuras de carpetas y archivos53      |    |
| Creación de carpetas opt, logs y tmp2                      | 53 |
| Copiar CORE                                                | 55 |
| Copiar archivos map                                        | 55 |
| Otros servicios a configurar56                             |    |
| Ficha de domicilio                                         | 56 |
| Campos de Control                                          | 58 |
| Línea de tiempo                                            | 58 |
| Zooms                                                      | 59 |
| Menú de descarga                                           | 60 |

# Configuración inicial

# Windows 10

Comenzaremos configurando el equipo para que no se apague el disco, ni se suspenda el equipo

Ir al escritorio, clic contextual "configuración de pantalla"

| ← Configuración                                                                                                    | - 🗆 X                                                                                                    |
|----------------------------------------------------------------------------------------------------|----------------------------------------------------------------------------------------------------|
| SISTEMA                                                                                                    | Buscar una configuración 🖉                                                                                                    |
| Pantalla                                                                                                    | Personalizar tu pantalla                                                                                                    |
| Notificaciones y acciones                                                                                                    | No se puede cambiar la configuración de pantalla desde una<br>sesión remota.                                                                                  |
| AMD Catalyst Control Center      Ver      Ordenar por      Actualizar      Pegar      Pegar      Pegar acceso directo      Nuevo      O | 1                                                                                                    |
| Almacenamiento Mapas sin conexión Aplicaciones predeterminadas Acerca de                                                                | Identificar Detectar Conectarse a una proyección inalámbrica<br>Cambiar el tamaño del texto, las aplicaciones y otros elementos:<br>Orientación<br>Horizontal |

En el menú derecho, iremos a la opción de "inicio/apagado y suspensión", configurarla de la siguiente manera:

| ·                              | Si está enchufada, apagar después de                    |
|--------------------------------|---------------------------------------------------------|
| Aplicaciones y características | Nunca $\checkmark$                                      |
| Multitarea                     |                                                         |
| Modo de tableta                | Suspender                                               |
|                                | Con batería, el equipo se suspende después de           |
| Ahorro de batería              | Nunca 🗸                                                 |
| Inicio/apagado y suspensión    | Cuando está enchufado, el equino se suspende después de |
| Almacenamiento                 | Nunca V                                                 |
|                                |                                                         |
| Mapas sin conexión             |                                                         |

# Windows 8

| Ir al panel d             | e control/ o             | pciones de energía                | a        |                                           |    |                                          |          |                                |
|---------------------------|--------------------------|-----------------------------------|----------|-------------------------------------------|----|------------------------------------------|----------|--------------------------------|
|                           | Panel de control → Todos | los elementos de Panel de control |          |                                           |    |                                          |          |                                |
| Ajustar la configura      | ación del equipo         |                                   |          |                                           |    |                                          |          |                                |
| Administraci              | ón del color 🛛 🧕         | Administrador de<br>credenciales  | -        | Administrador de<br>dispositivos          |    | Barra de tareas y<br>navegación          |          | Carpetas de trabajo            |
| Centro de ac              | cesibilidad 🛛 🕅          | Centro de actividades             | <b>.</b> | Centro de redes y recursos<br>compartidos | ۲  | Centro de sincronización                 | R        | Cifrado de unidad<br>BitLocker |
| Conexión de<br>Escritorio | RemoteApp y 🛛 🕅          | Configuración de<br>ubicación     | ٩        | Correo (32 bits)                          | 82 | Cuentas de usuario                       | -        | Dispositivos e impresoras      |
| Espacios de almacenami    | ento                     | Fecha y hora                      | <b>e</b> | Firewall de Windows                       | F  | Flash Player (32 bits)                   | A        | Fuentes                        |
| 🦓 Grupo Hoga              | r 🚱                      | Herramientas<br>administrativas   |          | Historial de archivos                     |    | lconos del área de<br>notificación       | <b>F</b> | Idioma                         |
| Java                      | Ĵ                        | Mouse                             | F        | Opciones de carpeta                       | ۲  | Opciones de energía                      | R        | Opciones de indización         |
| Opciones de               | Internet 🦉               | Pantalla                          |          | Personalización                           |    | Programas<br>predeterminados             | 1        | Programas y<br>características |
| Reconocimie               | ento de voz 🛛 🕌          | Recuperación                      | Ð        | Región                                    |    | Reproducción automática                  | K        | Sistema                        |
| Solución de               | problemas 💿              | Sonido                            | ۹        | Teclado                                   | ۲  | Tecnología de<br>almacenamiento Intel® R | 4        | Teléfono y módem               |
| Windows De                | fender 😽                 | Windows To Go                     | <b>(</b> | Windows Update                            |    |                                          |          |                                |

Aparecerá la siguiente ventana, en la cual seleccionaremos la opción "Equilibrado (recomendado)" y posteriormente seleccionaremos la opción de "cambiar la configuración del plan".

| Ventana principal del Panel de<br>control               | Elegir o personalizar un plan de ener                                                                                  | rgía                                                                                                    |  |  |  |
|---------------------------------------------------------|----------------------------------------------------------------------------------------------------|----------------------------------------------------------------------------------------------------|--|--|--|
| Requerir contraseña al<br>reactivarse                   | Un plan de energía es una colección de hardwar<br>suspensión, etc.) que administra la forma en qu<br><u>de energía</u> | re y configuraciones de sistema (como brillo de pantalla,<br>e su equipo usa la energía. <u>Más información acerca de planes</u> |  |  |  |
| Elegir el comportamiento del<br>botón de inicio/apagado | Planes preferidos                                                                                                    |                                                                                                    |  |  |  |
| Crear un plan de energía                                | Equilibrado (recomendado)                                                                                              | Cambiar la configuración del plan                                                                                                |  |  |  |
| Elegir cuándo se apaga la<br>pantalla                   | Equilibra automáticamente el rendimiento<br>permita.                                                                   | o con el consumo de energía en el hardware que lo                                                                                |  |  |  |
| Cambiar la frecuencia con la                            | Conomizador                                                                                                    | Cambiar la configuración del plan                                                                                                |  |  |  |
| que el equipo entra en estado<br>de suspensión          | Reduce el rendimiento del equipo cuando sea posible para ahorrar energía.                                              |                                                                                                    |  |  |  |
|                                                         | Mostrar planes adicionales                                                                                             | $\odot$                                                                                                    |  |  |  |

Seguido saldrá la siguiente ventana, en la cual seleccionaremos la opción "cambiar la configuración avanzada de energía".

| 🎍 Apagar la pantalla:       |                  | 10 minutos | ~ |  |
|-----------------------------|------------------|------------|---|--|
| Poner al equipo en estad    | o de suspensión: | 30 minutos | ~ |  |
|                             |                  |            |   |  |
| ambiar la configuración ava | nzada de energía |            |   |  |

# Instalación de Utilerías

Terminando con la configuración del equipo, se inicia con la instalación de utilerías, se recomienda instalar las siguientes:

- Google Chrome
- Google Earth
- Mapa digital y ayuda o
- Quantum Gis
- Notepad ++
- Winrar
- FirstObject XML (o puede usarse el Notepad)
- PhotoFiltre (o bien otro programa de edición de imágenes)

# Instalación y configuración de PostgreSQL

Comenzaremos instalando PostgreSQL que es un Sistema de Gestión de Base de Datos (SGBD) relacional orientada a objetos.

De la carpeta "*utilerías*" seleccionaremos y ejecutaremos como administrador la aplicación llamada: "postgresql-9.4.14-1-windows-x64.exe"

| 🤹 postgresql-9.4.14-1-windows-x64.exe |                                                                                                    | 01/12/2017/05/00 A K Y C2/07/KD        |
|---------------------------------------|----------------------------------------------------------------------------------------------------|----------------------------------------|
|                                       | (and the second second |                                        |
|                                       | 1                                                                                                    | Ejecutar como administrador            |
|                                       |                                                                                                    | Solucionar problemas de compatibilidad |
|                                       |                                                                                                    | Anclar a Inicio                        |
|                                       |                                                                                                    | Scan for Viruses                       |
|                                       |                                                                                                    | Compartir con                          |
|                                       |                                                                                                    | Anclar a la barra de tareas            |
|                                       |                                                                                                    | Enviar a 🕨                             |
|                                       |                                                                                                    | Cortar                                 |
|                                       |                                                                                                    | Copiar                                 |
|                                       |                                                                                                    | Crear acceso directo                   |
|                                       |                                                                                                    | Eliminar                               |
|                                       |                                                                                                    | Cambiar nombre                         |
|                                       | _                                                                                                    | Propiedades                            |

Mostrará la siguiente ventana de bienvenida:

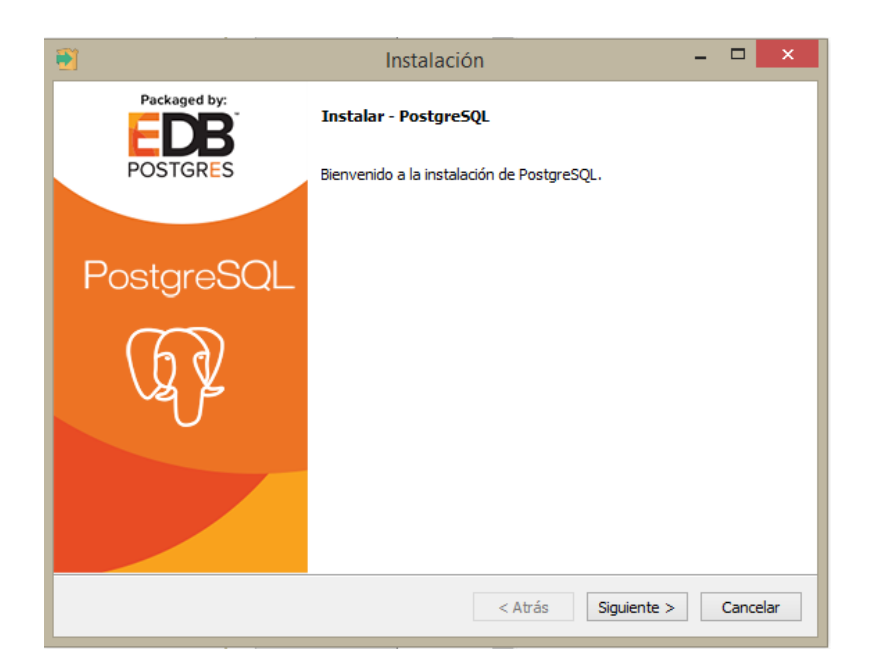

Presionamos el botón <Siguiente>

Solicitará la ruta donde se requiere instalar PostgreSQL, tomaremos la ruta que nos ofrece por omisión (cabe mencionar que puede ser una ruta diferente).

| 8                        | Instala                            | ción        | - 🗆 🗙 |
|--------------------------|------------------------------------|-------------|-------|
| Directorio de insta      | lación                             |             | 1     |
| Por favor especifique    | el directorio donde PostgreSQL ser | á instalado |       |
| Directorio de instalació | C:\Program Files\PostgreSQL\S      | us 🙆        |       |
|                          |                                    |             |       |
|                          |                                    |             |       |
|                          |                                    |             |       |
|                          |                                    |             |       |
|                          |                                    |             |       |
|                          |                                    |             |       |
|                          |                                    |             |       |
|                          |                                    |             |       |
| StRock Installer         |                                    |             |       |

Presionamos el botón <Siguiente>

Del mismo modo que solicitará la ruta donde se requiere instalar la data de PostgreSQL, e igual tomaremos la ruta que nos ofrece por omisión (puede ser una ruta diferente).

| Instalació                       | n:                                                                                 | 10                                                                                                | - 🗆 ×                                                                                             |
|----------------------------------|------------------------------------------------------------------------------------|---------------------------------------------------------------------------------------------------|---------------------------------------------------------------------------------------------------|
|                                  |                                                                                    |                                                                                                   | , Nor                                                                                             |
| ctorio dentro del cual se almace | marán sus data                                                                     | <b>36</b> ,                                                                                       |                                                                                                   |
| n Files/PostgreSQL\9. 4\data     | 6                                                                                  |                                                                                                   |                                                                                                   |
|                                  |                                                                                    |                                                                                                   |                                                                                                   |
|                                  |                                                                                    |                                                                                                   |                                                                                                   |
|                                  |                                                                                    |                                                                                                   |                                                                                                   |
|                                  |                                                                                    |                                                                                                   |                                                                                                   |
|                                  |                                                                                    |                                                                                                   |                                                                                                   |
|                                  |                                                                                    |                                                                                                   |                                                                                                   |
|                                  | < Abrie                                                                            | Circuisente >                                                                                     | Canadar                                                                                           |
|                                  | Instalación<br>ctorio dentro del qual se almora<br>n Files (PostgreSQL 19. *) data | Instalación<br>ctorio dentro del cual se almacenarán sus data<br>n Files (PostgreSQL 19. 11/data) | Instalación<br>ctorio dentro del cual se almacenarán sus datos.<br>n Piles (PostgreSQL 19. H)data |

Presionamos el botón <Siguiente>

En la siguiente ventana solicitará la contraseña para el superusuario "postgres", tecleamos la contraseña en nuestro caso "postgres" y reingresamos la contraseña "postgres" para su validación.

| ntraseña para e<br>•••••  | il superusuari | io base de dat | ios postgres). |  |
|---------------------------|----------------|----------------|----------------|--|
| ntraseña para e<br>•••••• | l superusuari  | io base de dat | os postgres).  |  |
| •••••                     |                |                |                |  |
| •••••                     |                |                |                |  |
|                           |                |                |                |  |
|                           |                |                |                |  |
|                           |                |                |                |  |
|                           |                |                |                |  |
|                           |                |                |                |  |

Presionamos el botón <Siguiente>

Ahora solicitará el puerto para que PostgreSQL escuche como servidor, indicaremos el puerto "5432" o bien si está ocupado este puerto intentar con el puerto "5433", en este ejercicio utilizaremos el puerto "5432" que es el que usamos para el MDM6

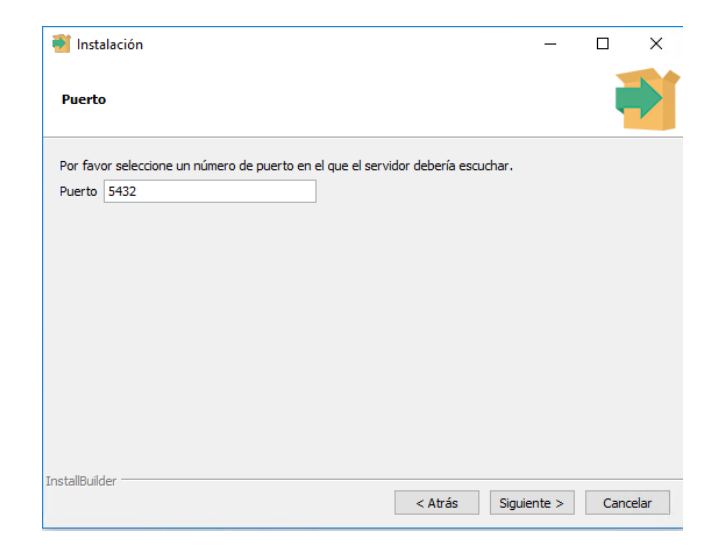

Presionamos el botón <Siguiente>

Habrá que seleccionar una configuración regional, y es precisamente la ventana siguiente la que lo solicita mostrando una lista con diferentes opciones, nosotros debemos seleccionar "Spanish, México"

| 8 <sup>1</sup>           | Instalació                                                                                                    | bn             |                  |       | ×        |
|--------------------------|----------------------------------------------------------------------------------------------------|----------------|------------------|-------|----------|
| Opciones Avanzadas       |                                                                                                    |                |                  | 1     | <b>S</b> |
| Seleccione la configurac | ión regional a ser usada por el n                                                                                                    | uevo dúster de | e base de datos. |       |          |
| Configuración Regional   | Spanish, Mexico<br>Spanish, Dominican Republic<br>Spanish, Ecuador<br>Spanish, El Salvador<br>Spanish, Guatemala<br>Spanish, Honduras<br>Spanish, Latin America | ^              |                  |       |          |
|                          | Spanish, Nicaragua<br>Spanish, Panama<br>Spanish, Paraguay                                                                                                    | Ŷ              |                  |       |          |
| itRock Installer         |                                                                                                    |                |                  |       |          |
|                          |                                                                                                    | < Atrás        | Siguiente >      | Cance | elar     |

Presionamos el botón <Siguiente>

Ahora mostrará una ventana donde nos informa y solicita "la autorización" para comenzar con la instalación de PostgreSQL

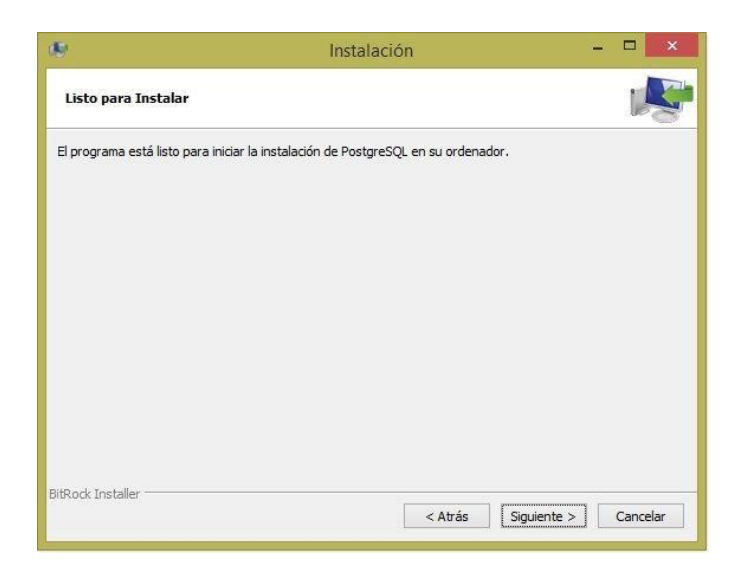

Presionamos el botón <Siguiente> para comenzar con la instalación.

Presentará una ventana donde mostrará el avance de la extracción de programas, la instalación de los mismos, la creación del clúster de BD, etc.

| Reported State 2.3.2 for PostgreSQL x64 9.4 Setup          | -     |     | $\times$ |
|------------------------------------------------------------|-------|-----|----------|
| Installation Complete<br>Setup was completed successfully. |       |     |          |
| Completed                                                  |       |     |          |
|                                                            |       |     |          |
| Show details                                               |       |     |          |
|                                                            |       |     |          |
|                                                            |       |     |          |
|                                                            |       |     |          |
|                                                            |       |     |          |
|                                                            |       |     |          |
|                                                            |       |     |          |
| Nullsoft Install System v2.46                              |       |     |          |
| < Back                                                     | Close | Can | cel      |

Después de un momento y al terminar de hacer la instalación solicitara la habilitación de la aplicación asociada a PostgreSQL llamada "Stack Builder", que por el momento la desmarcaremos.

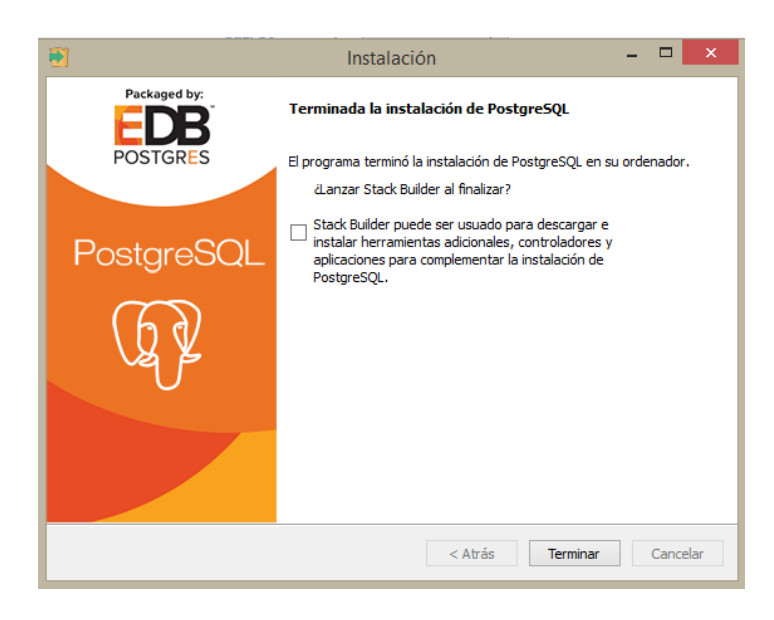

Presionamos el botón <Terminar> y con ello damos por concluida la instalación de PostgreSQL 9.4.

# Prueba de PostgreSQL 9.4

Verificamos la correcta instalación de PostgreSQL 9.4 y el cliente pgAdmin III, en "Aplicaciones" de Windows buscamos y ejecutamos la aplicación del cliente para PostgreSQL llamada "pgAdmin III".

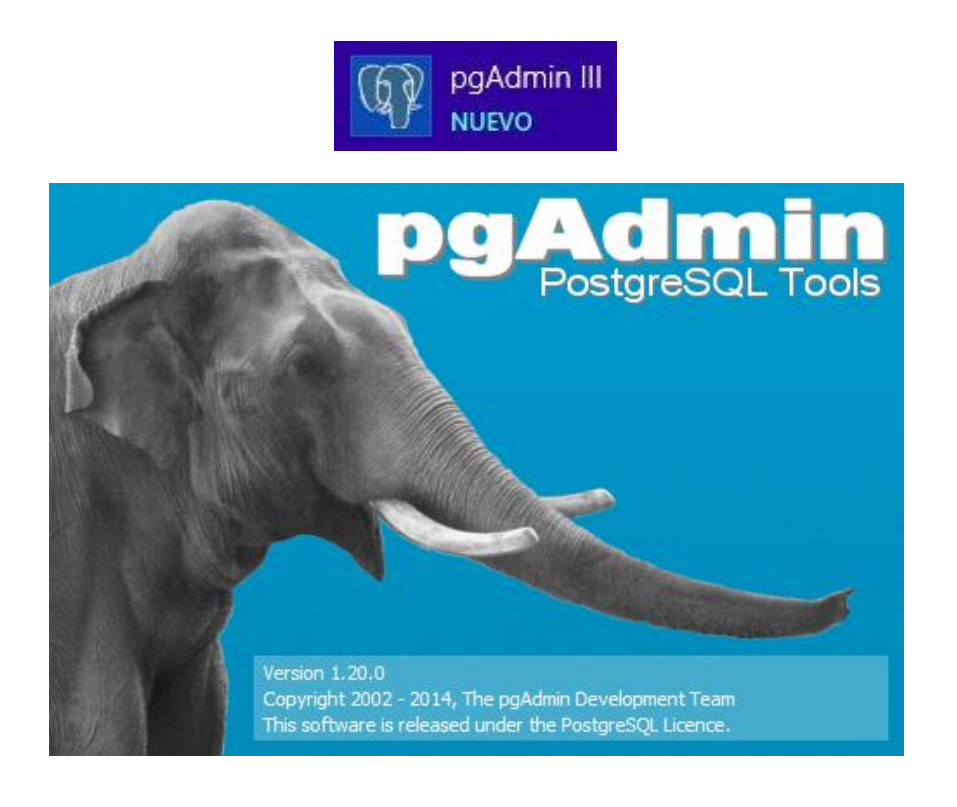

Se mostrará una ventana similar a la que se presenta:

Seleccionamos la conexión "PostgreSQL 9.4 (localhost:5432)" y solicitará la contraseña del usuario Postgres:

| i <sup>4</sup>                                                                  | Connect to Server |    |  |  |
|---------------------------------------------------------------------------------|-------------------|----|--|--|
| Please enter password for user postgres<br>on server PostgreSQL 9.4 (localhost) |                   |    |  |  |
| Stor                                                                            | re password       | -1 |  |  |
| Н                                                                               | elp OK Cancel     |    |  |  |

Tecleamos la contraseña (para efectos de pruebas en este cliente deshabilitamos el que nos esté solicitando la contraseña cada vez que entremos, marcando la casilla "Almacenar Contraseña") y presionamos el botón <Ok>

Probablemente muestre una advertencia del "guardado de contraseñas", dependiendo de la configuración del servidor. Solo presionamos el botón <Ok> si es que muestra dicha advertencia.

Seguido mostrará el árbol (contenido) de la conexión, siendo este:

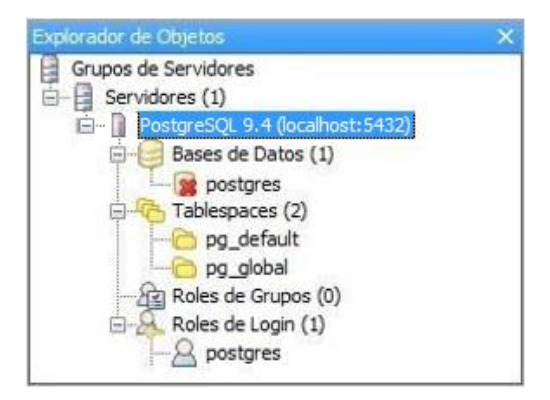

Si vemos estos elementos como resultado es que la instalación se ha hecho satisfactoriamente.

De momento podemos cerrar el cliente pgAdmin III.

# Configuración de Postgresql 9.4

Ahora, Postgres solo ha quedado configurado para "localhost", esto significará que si deseamos conectarnos a través de un cliente remoto no será posible, además de que no podremos utilizar la IP del propio equipo para acceder a postgres.

Para configurar la BD de postgres para una administración remota vamos a editar un par de archivos.

Editamos el primer archivo llamado "postgresql.conf" que se encuentra en la ruta: "C:\Archivos de programa\PostgreSQL\9.4\data"

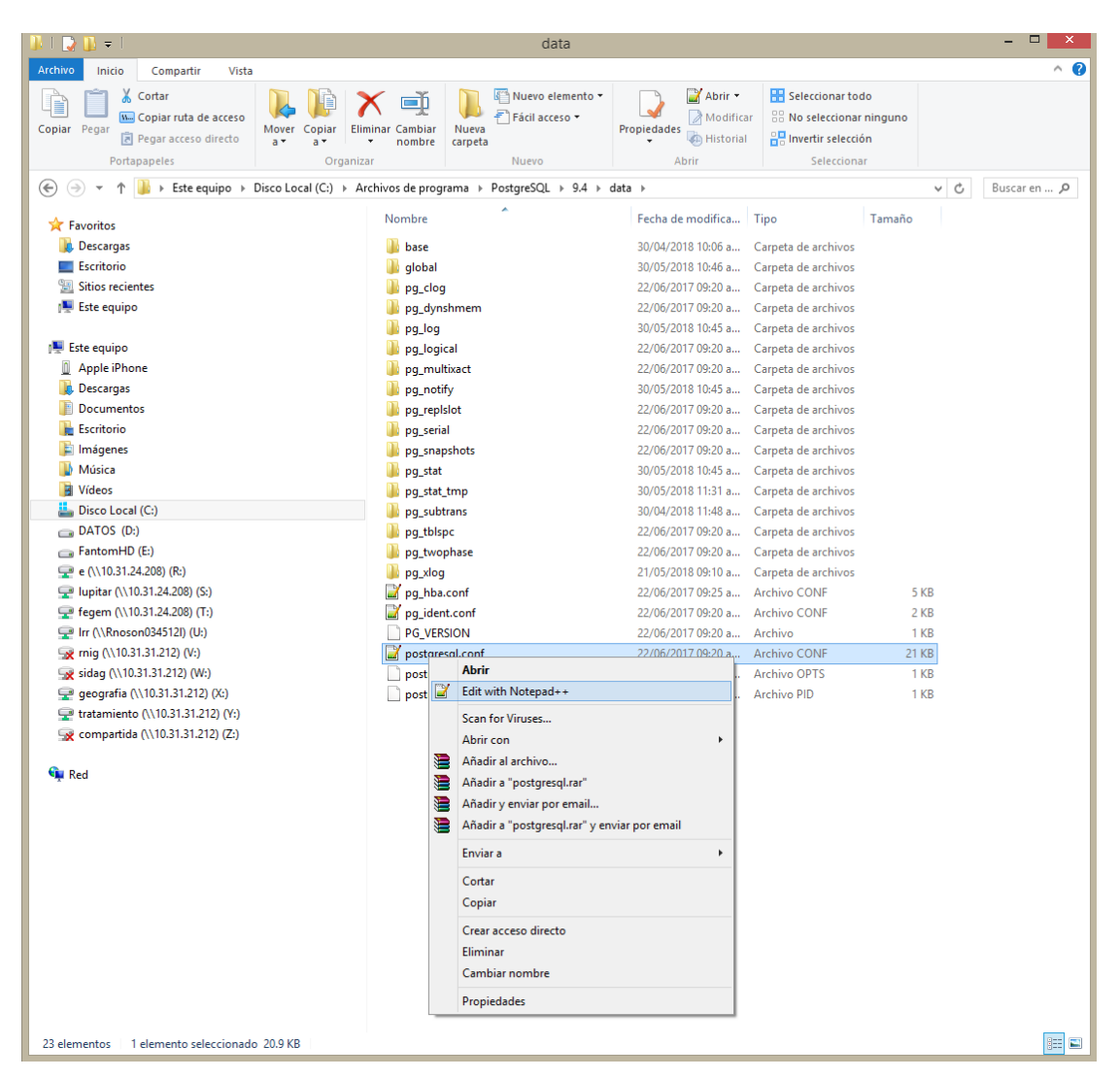

Este archivo solo lo editaremos para verificar lo siguiente:

```
00
59
     listen addresses = '*'
                                   # what IP address(es) to listen on;
60
                          # comma-separated list of addresses;
61
                          # defaults to 'localhost'; use '*' for all
62
                          #
                            (change requires restart)
    port = 5432
63
                               # (change requires restart)
                        A 0.0
                                          .
                                                                  . .
```

Que en la línea donde está "listen\_adresses", se encuentre asignado un "\*" (asterisco), si no es así, asignarlo. Guardar y salir

Para el segundo archivo llamado "pg\_hba.conf" que también se encuentra en la ruta:

"C:\Archivos de programa\PostgreSQL\9.4\data"

Aquí solo agregaremos una línea al final del archivo indicando la red que tendrá acceso remoto, siguiendo la estructura de distribución de espacios de las líneas anteriores, quedando así:

| 85 | #host    | replication    | postgres | 127.0.0.1/32 | md5 |
|----|----------|----------------|----------|--------------|-----|
| 86 | #host    | replication    | postgres | ::1/128      | md5 |
| 87 | host all | all 10.0.0.0/8 | md5      |              |     |

En este caso estamos permitiendo el acceso a toda la red INEGI, a manera de ejemplo y tratando de explicar cómo funciona tenemos estas líneas:

#Ejemplos típicos de un rango de direcciones IP especificado esta manera son:

| #172.20.143.89/32 para un solo host |                                      |  |  |  |
|-------------------------------------|--------------------------------------|--|--|--|
| #172.20.143.0/24                    | para una red pequeña                 |  |  |  |
| #10.6.0.0/16                        | para una más grande                  |  |  |  |
| #10.0.0/8                           | para una más amplia                  |  |  |  |
| #0.0.0.0/0                          | representa todo las direcciones IPv4 |  |  |  |

## Diccionario para búsquedas documentales

Por último, para dejar configurado PostgreSQL será integrar el "Diccionario para búsqueda documental", con la finalidad de soportar la búsqueda documental en el idioma español.

Para ello debemos de copiar todos los archivos de DICCIONARIOS TSEARCH:

- espa\_nol3.affix
- espa\_nol3.dict
- sinonimosacento.syn
- thesaurus2.ths
- espanol2.dict

A la carpeta "C:\Program Files\PostgreSQL\9.4\share\tsearch\_data"

Nota: Los archivos que ya se encuentren solo hay que reescribirlos.

En este punto reiniciamos PostgreSQL, accediendo a "Panel de Control", "Herramientas Administrativas" y "Servicios", buscamos y seleccionamos el servicio llamado "postgresql-x64-9.4" y seleccionamos la herramienta "Reiniciar servicio":

|                     |                               |                      | Servicios           |                       |                     | - 🗆 🗙 |
|---------------------|-------------------------------|----------------------|---------------------|-----------------------|---------------------|-------|
| Archivo Acción \    | /er Ayuda 👝                   |                      |                     |                       |                     |       |
| 🧢 🄿 📅 🖾 G           | ) 🗟   🛛 📰   🕨 💷 🕕             |                      |                     |                       |                     |       |
| Servicios (locales) | Servicios (locales)           | niciar servicio      |                     |                       |                     |       |
|                     | postgresql-x64-9.4            | Nombre               | Descripción         | Estado Tipo de inicio | Iniciar sesión como | ^     |
|                     | Detener el consisio           | 🙀 postgresql-x64-9.4 | Proporciona almacen | En ejecuci Automático | Servicio de red     |       |
|                     | Pausar el servicio            |                      |                     |                       |                     |       |
|                     | Reiniciar el servicio         |                      |                     |                       |                     |       |
|                     |                               |                      |                     |                       |                     |       |
|                     | Proporciona almacenamiento de |                      |                     |                       |                     |       |
|                     | base de datos relacional.     |                      |                     |                       |                     |       |
|                     |                               |                      |                     |                       |                     |       |
|                     |                               |                      |                     |                       |                     |       |
|                     |                               |                      |                     |                       |                     | ~     |
| < >                 | Extendido Estándar            |                      |                     |                       |                     |       |
|                     |                               |                      |                     |                       |                     |       |
|                     |                               |                      |                     |                       |                     |       |

# Instalación de Java

Ahora se instalará Java, en la carpeta "instalación Base" seleccionaremos y ejecutaremos como administrador la aplicación llamada:

| ዿ jdk-8u91-windows-x64.exe |   | Ab.:-                                                  |
|----------------------------|---|--------------------------------------------------------|
|                            | ~ | ADRIF                                                  |
|                            | 6 | Ejecutar como administrador                            |
|                            |   | Solucionar problemas de compatibilidad                 |
|                            |   | Anclar a Inicio                                        |
|                            | 2 | Edit with Notepad++                                    |
|                            |   | Scan for Viruses                                       |
|                            |   | Compartir con                                          |
|                            |   | Añadir al archivo                                      |
|                            |   | Añadir a "jdk-8u91-windows-x64.rar"                    |
|                            | 1 | Añadir y enviar por email                              |
|                            | 1 | Añadir a "jdk-8u91-windows-x64.rar" y enviar por email |
|                            |   | Anclar a la barra de tareas                            |
|                            |   | Enviar a 🔸                                             |
|                            |   | Cortar                                                 |
|                            |   | Copiar                                                 |
|                            |   | Crear acceso directo                                   |
|                            |   | Eliminar                                               |
|                            |   | Cambiar nombre                                         |
|                            |   | Propiedades                                            |

"jdk-8u91-windows-x64.exe"

Mostrará la siguiente ventana de bienvenida.

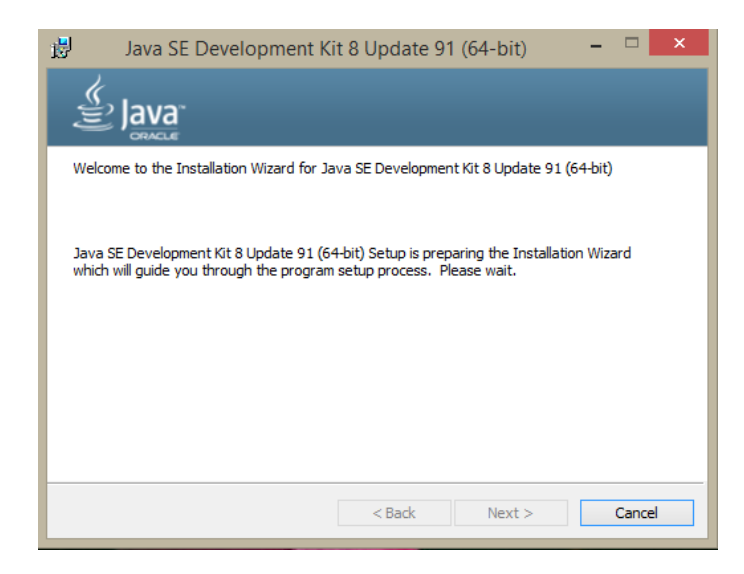

En la siguiente pantalla nos dará oportunidad de seleccionar si deseamos cambiar la Carpeta de Destino, para nuestro caso "NO" la seleccionaremos, además nos permite cambiar las características de nuestra instalación, para nuestro caso dejaremos tal cual como nos aparece por defecto:

| 岁 Java SE Development Kit 8 Update 91 (                                                                                           | 64-bit) - Custom Setup 🛛 🗙                                                                                                    |
|----------------------------------------------------------------------------------------------------|----------------------------------------------------------------------------------------------------|
|                                                                                                    |                                                                                                    |
| Select optional features to install from the list below. You ca<br>installation by using the Add/Remove Programs utility in the ( | n change your choice of features after<br>Control Panel                                                                                                    |
| Development Tools<br>Source Code<br>Public JRE                                                                                    | Feature Description<br>Java SE Development Kit 8<br>Update 91 (64-bit), including the<br>JavaFX SDK, a private JRE, and<br>the Java Mission Control tools<br>suite. This will require 180MB on<br>your hard drive. |
| Install to:<br>C:\Program Files\Java\jdk1.8.0_91\                                                                                 | Change                                                                                                    |
| < Back                                                                                                    | Next > Cancel                                                                                                    |

# Presionar el botón <next>

| 🗒 Java SE Development Kit 8 Update 91 (64-bit) - Progress | - | × |
|-----------------------------------------------------------|---|---|
|                                                           |   |   |
| Status:                                                   |   |   |
|                                                           |   |   |
|                                                           |   |   |
|                                                           |   |   |
|                                                           |   |   |
|                                                           |   |   |

A continuación, mostrará el avance de la instalación de Java y una vez terminada la instalación de jdk, iniciará con la instalación del programa de Java JRE y en la siguiente pantalla nos dará oportunidad de seleccionar si deseamos cambiar la Carpeta de Destino, para nuestro caso "NO" la seleccionaremos.

| Configuración de Java - Carpeta de Destino                | —   |           | × |
|-----------------------------------------------------------|-----|-----------|---|
|                                                           |     |           |   |
| Carpeta de Destino                                        |     |           |   |
| Haga clic en "Cambiar" para instalar Java en otra carpeta |     |           |   |
| Instalar en:<br>C:\Program Files\Java\jre1.8.0_91         | Can | ıbiar     |   |
| < Atrás                                                   |     | Siguiente | > |

# Presionar el botón <next>

| Configuración de Java - Progreso                                                                                                    | – 🗆 🗙                                                                                            |
|----------------------------------------------------------------------------------------------------|--------------------------------------------------------------------------------------------------|
|                                                                                                    |                                                                                                  |
| Estado: Instalación de Java                                                                                                    |                                                                                                  |
|                                                                                                    |                                                                                                  |
| ATMs, Smartcards, POS Terminals, Blu-ray<br>Set Top <b>3</b> M <b>BCTOLLER</b> 's Ser<br>Routers, <b>3</b> M <b>BCTOLLER</b> 's Ser<br>Automote and Article Ser<br>Systems <b>Devices Run Ja</b><br>Systems <b>Devices Run Ja</b><br>Systems <b>Devices Run Ja</b> | Players, PCs<br>vers, Switches<br>Produces<br>er Lottery<br>ding, Controls<br>Valodules<br>RACLE |
|                                                                                                    |                                                                                                  |
|                                                                                                    |                                                                                                  |

Después de un momento el instalador nos notificará que ha finalizado la instalación de Java. Presionar el botón <Cerrar>

Posteriormente solo para revisar si se realizó bien la instalación iremos a la siguiente ruta y verificaremos que ambos java jdk y jre estén instalados

Este equipo > Disco Local (C:) > Archivos de programa > Java

|   | Nombre        | Fecha de modifica  | Tipo         |
|---|---------------|--------------------|--------------|
| * | 📊 jdk1.8.0_91 | 20/10/2017 11:48 a | Carpeta de a |
| * | jre1.8.0_91   | 20/10/2017 11:49 a | Carpeta de a |

# Instalación de PostGIS

Continuando con la instalación de las aplicaciones, tenemos en turno la instalación de Postgis-2.3.2-1, para ello, en la carpeta *"instalación Base"* seleccionaremos y ejecutaremos como administrador la aplicación llamada:

"postgis-bundle-pg94x64-setup-2.3.2-1.exe"

Mostrará la siguiente ventana donde veremos la licencia del software y en su caso aceptaremos los términos y condiciones de uso.

| nostais-hundle-na94v64-setun-2.3.2-1.eve 0    | a 143 1 |                                                                                                    |
|-----------------------------------------------|---------|----------------------------------------------------------------------------------------------------|
| tim postgis banare pystkov setap elsie neke o |         | Abrir                                                                                                    |
|                                               | 0       | Ejecutar como administrador                                                                                                    |
|                                               |         | Solucionar problemas de compatibilidad                                                                                                    |
|                                               |         | Anclar a Inicio                                                                                                    |
|                                               | 2       | Edit with Notepad++                                                                                                    |
|                                               | 6       | PostGIS Bundle 2.3.2 for PostgreSQL x64 9.4 Setup – 🗆 🗙                                                                                                    |
|                                               |         | License Agreement                                                                                                    |
|                                               | L       | Please review the license terms before installing PostGIS Bundle 2.3.2 for PostgreSQL x64 9.4.                                                                                                    |
|                                               |         | Press Page Down to see the rest of the agreement.                                                                                                    |
|                                               |         | GNU GENERAL PUBLIC LICENSE<br>Version 2, June 1991                                                                                                    |
|                                               |         | Copyright (C) 1989, 1991 Free Software Foundation, Inc.<br>59 Temple Place, Suite 330, Boston, MA 02111-1307 USA<br>Everyone is permitted to copy and distribute verbatim copies<br>of this license document, but changing it is not allowed. |
|                                               |         | Preamble                                                                                                    |
|                                               |         | The licenses for most software are designed to take away your                                                                                                    |
|                                               |         | If you accept the terms of the agreement, click I Agree to continue. You must accept the<br>agreement to install PostGIS Bundle 2.3.2 for PostgreSQL x64 9.4.                                                                                 |
|                                               | Nul     | Isoft Install System v2.46                                                                                                    |
|                                               |         | I Agree Cancel                                                                                                    |

Presionamos el botón < I Agree>

Ahora mostrará una ventana dónde solicitará los componentes a instalar. El componente "PostGIS" ya está seleccionado, nosotros debemos marcar el segundo "Create spatial database", para que queden marcados los 2.

| G PostGIS Bundle 2                                                                                                    | 2.3.2 for PostgreSQL x64 9.4              | Setup 🗕 🗆 🗙                                                                                                    |  |  |  |
|----------------------------------------------------------------------------------------------------|-------------------------------------------|----------------------------------------------------------------------------------------------------|--|--|--|
| Choose Components<br>Choose which features of PostGIS Bundle 2.3.2 for PostgreSQL<br>x64 9.4 you want to install.                                       |                                           |                                                                                                    |  |  |  |
| Check the components you want to install and uncheck the components you don't want to install. Click Next to continue.                                  |                                           |                                                                                                    |  |  |  |
| Select components to instal                                                                                                    | I: PostGIS Create spatial database        | Description<br>Position your mouse<br>over a component to<br>see its description.                                  |  |  |  |
| Space required: 157.4MB                                                                                                    |                                           |                                                                                                    |  |  |  |
| Nullsoft Install System v2,46 –                                                                                                    | < Back                                    | Next > Cancel                                                                                                    |  |  |  |
| Check the components you<br>install. Click Next to continu<br>Select components to instal<br>Space required: 157,4MB<br>Nullsoft Install System v2,46 – | want to install and uncheck the complete. | Description         Position your mouse<br>over a component to<br>see its description.         Next >       Cancel |  |  |  |

Presionamos el botón <Next >

Solicitará la ruta donde se requiere instalar PostGIS 2.3.2 y PgRouting 2.0, tomaremos la ruta que nos ofrece por omisión que es la ruta en dónde se encuentra instalado PostgreSQL (cabe mencionar que puede ser una ruta diferente).

| 6               | PostGIS Bundle 2.3.2 for PostgreSQL x64 9.4 Setup – 🗆 🗙                                                                                                    |
|-----------------|----------------------------------------------------------------------------------------------------|
|                 | Choose Install Location<br>Choose the folder in which to install PostGIS Bundle 2.3.2 for<br>PostgreSQL x64 9.4.                                                                            |
| s               | Setup will install PostGIS Bundle 2.3.2 for PostgreSQL x64 9.4 in the following folder. To<br>nstall in a different folder, click Browse and select another folder. Click Next to continue. |
|                 | Destination Folder           C:\Program Files\PostgreSQL\9.4\         Browse                                                                                                    |
| s<br>s<br>Null: | Space required: 157.4MB<br>Space available: 6.8GB<br>soft Install System v2.46                                                                                                    |
|                 | < Back Next > Cancel                                                                                                    |

Presionamos el botón <Next>

Ahora solicitará los datos para establecer la conexión a la BD (Nombre de usuario, Contraseña y Puerto), para ello obtiene los datos que ya fueron dados en la instalación de PostgreSQL, solo confirmaremos la "contraseña" del superusuario postgres.

| Carlostolo bundic Ebiz for rostgrebte xor 5.4 betup: butu |  |  |  |  |  |  |  |
|-----------------------------------------------------------|--|--|--|--|--|--|--|
| Database Connection<br>Specify the database connection    |  |  |  |  |  |  |  |
| Database Connection Information                           |  |  |  |  |  |  |  |
| User Name: postgres                                       |  |  |  |  |  |  |  |
| Password:                                                 |  |  |  |  |  |  |  |
| Port: 5432                                                |  |  |  |  |  |  |  |
|                                                           |  |  |  |  |  |  |  |
|                                                           |  |  |  |  |  |  |  |
|                                                           |  |  |  |  |  |  |  |
|                                                           |  |  |  |  |  |  |  |
|                                                           |  |  |  |  |  |  |  |
|                                                           |  |  |  |  |  |  |  |
| Nullsoft Install System v2.46                             |  |  |  |  |  |  |  |
| < Back Next > Cancel                                      |  |  |  |  |  |  |  |

Presionamos el botón <Next>

En la siguiente ventana solicitará el nombre de la BD espacial que creará como ejemplo, podemos otorgarle cualquier nombre, para fines prácticos dejaremos el que nos sugiere por omisión.

| 🚯 PostGIS Bundle 2.3.2 for PostgreSQL x64 9.4 Setup: Dat 😑 🗖                                                      | < |  |  |  |
|----------------------------------------------------------------------------------------------------|---|--|--|--|
| Database Name<br>Specify the name of the spatial database to be created at the<br>end of the installation process |   |  |  |  |
| Spatial Database Information                                                                                      |   |  |  |  |
| Database Name: postgis_23_sample                                                                                  |   |  |  |  |
|                                                                                                    |   |  |  |  |
|                                                                                                    |   |  |  |  |
|                                                                                                    |   |  |  |  |
|                                                                                                    |   |  |  |  |
|                                                                                                    |   |  |  |  |
| Nullsoft Install System v2.46                                                                                     |   |  |  |  |
| < Back Install Cancel                                                                                             |   |  |  |  |

Presionamos el botón <Install>

Comenzará a mostrar el avance de la extracción y ejecución de los archivos requeridos para la instalación de PostGIS.

Al concluir con la instalación solicitará "autorización" para registrar las variables de entorno de GDAL\_DATA (estas serán sobre escritas si ya existieran).

| 3         | PostGIS 2.1.3, PgRouting 2.0                                                  | 0 for PostgreSQL x64                                    | 9.2 Setup                     |
|-----------|-------------------------------------------------------------------------------|---------------------------------------------------------|-------------------------------|
| Wo<br>nee | uld you like us to register the GDAL_<br>ded for raster transformation to wor | DATA environment variab<br>rk properly? This will overw | le for you,<br>vrite existing |
|           |                                                                               |                                                         |                               |
| sett      | ings if you have them.                                                        |                                                         |                               |

Presionamos el botón <Sí>

Ahora solicitará "autorización" para el registro de los "Raster drivers" de algunos formatos como GTiff, PNG, JPEG, etc.

| Raster driv<br>POSTGIS_ | vers are disabled                                | by default. To chan<br>DRIVERS environm   | ge you need to set<br>ent variable and will r | need to restart          |
|-------------------------|--------------------------------------------------|-------------------------------------------|-----------------------------------------------|--------------------------|
| POSTGIS_<br>USGSDEM     | greSQL service f<br>ENABLED_DRIVE<br>I, AAIGrid? | or changes to take e<br>RS to common driv | ffect. Set<br>ers GTiff, PNG, JPEG, .         | XY <mark>Z,</mark> DTED, |

Presionamos el botón <Sí>

Enseguida solicitará "autorización" para habilitar la variable de entorno "POSTGIS ENABLE OUTDB RASTERS".

| 6                    | PostGIS 2.1.3, PgRouting 2.0 for Po                                                                          | stgreSQL x64 9      | ).2 Setup    |
|----------------------|----------------------------------------------------------------------------------------------------|---------------------|--------------|
| Rasti<br>POS<br>Enat | er out of db is disabled by default. To enable<br>TGIS_ENABLE_OUTDB_RASTERS environmen<br>Ie out db rasters? | t variable needs to | be set to 1. |
|                      |                                                                                                    | Sí                  | No           |

# Presionamos el botón <Sí>

Por último y para concluir la instalación de PostGIS 2.3.2, comenzará la creación de la BDD espacial de ejemplo, mostrando el avance de este proceso y al terminar mostrará un mensaje de haber completado el proceso además de activar el botón <Close>

| 🚯 PostGIS Bundle 2.3.2 for F    | PostgreSQL x64 9.4 Setup          | -     |        |
|---------------------------------|-----------------------------------|-------|--------|
|                                 | Installation Complete             |       |        |
| - 2                             | Setup was completed successfully. |       |        |
| Completed                       |                                   |       |        |
|                                 |                                   |       |        |
| Show details                    |                                   |       |        |
|                                 |                                   |       |        |
|                                 |                                   |       |        |
|                                 |                                   |       |        |
|                                 |                                   |       |        |
|                                 |                                   |       |        |
|                                 |                                   |       |        |
| Nullsoft Install System v2.46 – |                                   |       |        |
|                                 | < Back                            | Close | Cancel |
|                                 |                                   |       |        |

Presionamos el botón <Close>

# Agregar la proyección de Google

Editar el archivo C:\ms4w\proj\nad\epsg agregarle al final la siguiente línea:

<900913> +proj=merc +a=6378137 +b=6378137 +lat\_ts=0.0 +lon\_0=0.0 +x\_0=0.0 +y\_0=0 +k=1.0 +units=m +nadgrids=@null +no\_defs <>

\*Nota: EPSG (European Petroleum Survey Group)

Antes de crear la base de datos, crearemos el rol para seig, con la siguiente instrucción:

CREATE ROLE seig LOGIN SUPERUSER INHERIT CREATEDB CREATEROLE NOREPLICATION;

Siempre que vayamos a ejecutar instrucciones tipo query lo vamos a hacer en una ventana que se abrirá al ejecutar la siguiente instrucción de SQL en postgres.

| op                                                     | pgAdmin III |
|--------------------------------------------------------|-------------|
| File Edit Plugins View Tools Help                      |             |
| 🖋 🥑 💼 💁 🐼 🔎 🃰 📰 🖉 📫 🗣 💡                                |             |
| Object browser Execute arbitrary SQL queries. SQL pane |             |

Continuamos creando la base de datos tabular ya sea en forma de query o en forma visual con los siguientes parámetros:

CREATE DATABASE mdm6data WITH OWNER = seig ENCODING = 'UTF8' TABLESPACE = pg\_default LC\_COLLATE = 'Spanish\_Mexico.1252' LC\_CTYPE = 'Spanish\_Mexico.1252' CONNECTION LIMIT = -1;

Cambiar la base de datos tabular a geográfica, con cualquier de estos métodos:

A) create extension postgis

B) Ejecutar los querys C:\Program Files\PostgreSQL\9.4\share\contrib\postgis-2.3 postgis.sql y spatial\_ref\_sys.sql

C) Crear una base de datos con el template "postgis\_23\_sample" \*

\* <u>Nota</u>: Para este caso es necesario haber realizado activado la creación de la base de datos espacial al momento de instalar Postgis y no haber creado la base de datos tabular anteriormente.

Ya que tenemos nuestra base de datos geográfica, restauraremos control.backup, dándole clic contextual seleccionando la opción "Restore"

| Refresh                                                            |   |
|--------------------------------------------------------------------|---|
| New Object<br>Disconnect database<br>Delete/Drop<br>Search objects | ۲ |
| CREATE Script<br>Reports                                           | , |
| Maintenance<br>Backup                                              |   |
| Restore                                                            |   |
| Properties                                                         |   |

Nos aparecerá la siguiente pantalla, donde seleccionaremos el control.backup, para posteriormente darle click a "Restore".

| <b>1</b>         | Restore database "Curso_Sinaloa"                                                 | ×   |
|------------------|----------------------------------------------------------------------------------|-----|
| Format           | Custom or tar                                                                    | ~   |
| Filename         | D:\Users\gpe.rivera\Desktop\Material MxSIG\control.backup                        |     |
| Number Of Jobs   |                                                                                  |     |
| Rolename         |                                                                                  | ~   |
|                  |                                                                                  |     |
|                  |                                                                                  |     |
|                  |                                                                                  |     |
|                  |                                                                                  |     |
|                  |                                                                                  |     |
| File Options Res | tore Options #1 Restore Options #2 Objects Messages Display objects Restore Canc | cel |
|                  |                                                                                  |     |

Cuando termine la restauración, en la base de datos se generará un esquema como el que se muestra a continuación:

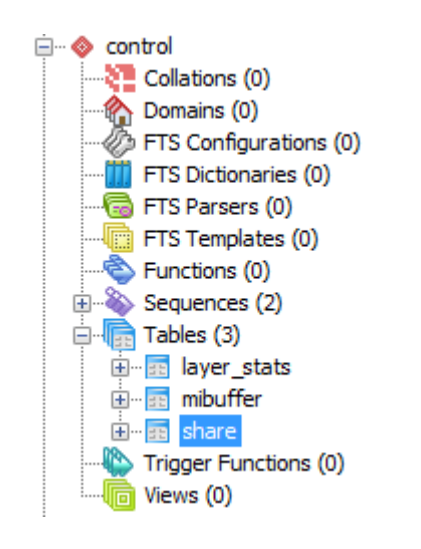

Se generaron las tablas mibuffer con la siguiente instrucción:

```
CREATE TABLE control.mibuffer
```

```
(

gid integer NOT NULL,

fechahora date,

the_geom geometry,

CONSTRAINT mibuffer_pki PRIMARY KEY (gid)

)

WITH (

OIDS=FALSE

);

ALTER TABLE control.mibuffer

OWNER TO seig;

GRANT ALL ON TABLE control.mibuffer TO seig;

GRANT ALL ON TABLE control.mibuffer TO postgres;
```

Y la tabla share con la siguiente instrucción:

```
CREATE TABLE control.share
(
id integer NOT NULL DEFAULT nextval('control.share_seq'::regclass),
json json,
CONSTRAINT id PRIMARY KEY (id)
)
WITH (
OIDS=FALSE
);
ALTER TABLE control.share
OWNER TO postgres;
GRANT ALL ON TABLE control.share TO postgres;
```

Ahora procedemos a la creación de un esquema por ejemplo "mgm" y le asignaremos privilegios para acceder de cualquiera de los dos usuarios existentes.

CREATE SCHEMA mgm AUTHORIZATION postgres;

GRANT ALL ON SCHEMA mgm TO postgres; GRANT ALL ON SCHEMA mgm TO seig;

Si ya contamos con las bases de datos en este paso procederemos a restaurarla, en caso contrario subiremos los shapes uno por uno, las capas obligatorias para el mxsig son las capas c100, c101 y c102 las cuales les corresponde el estado, municipio y localidades urbanas respectivamente.

# Creación de índices

El **índice** de una **base de datos** es una estructura de **datos** que mejora la velocidad de las operaciones, por medio de identificador único de cada fila de una tabla, permitiendo un rápido acceso a los registros de una tabla en una **base de datos**.

El índice se creará como se muestra a continuación:

- 1. Se selecciona una a una cada tabla clic contextual
- 2. Seleccionas "New Object", luego "New Index"

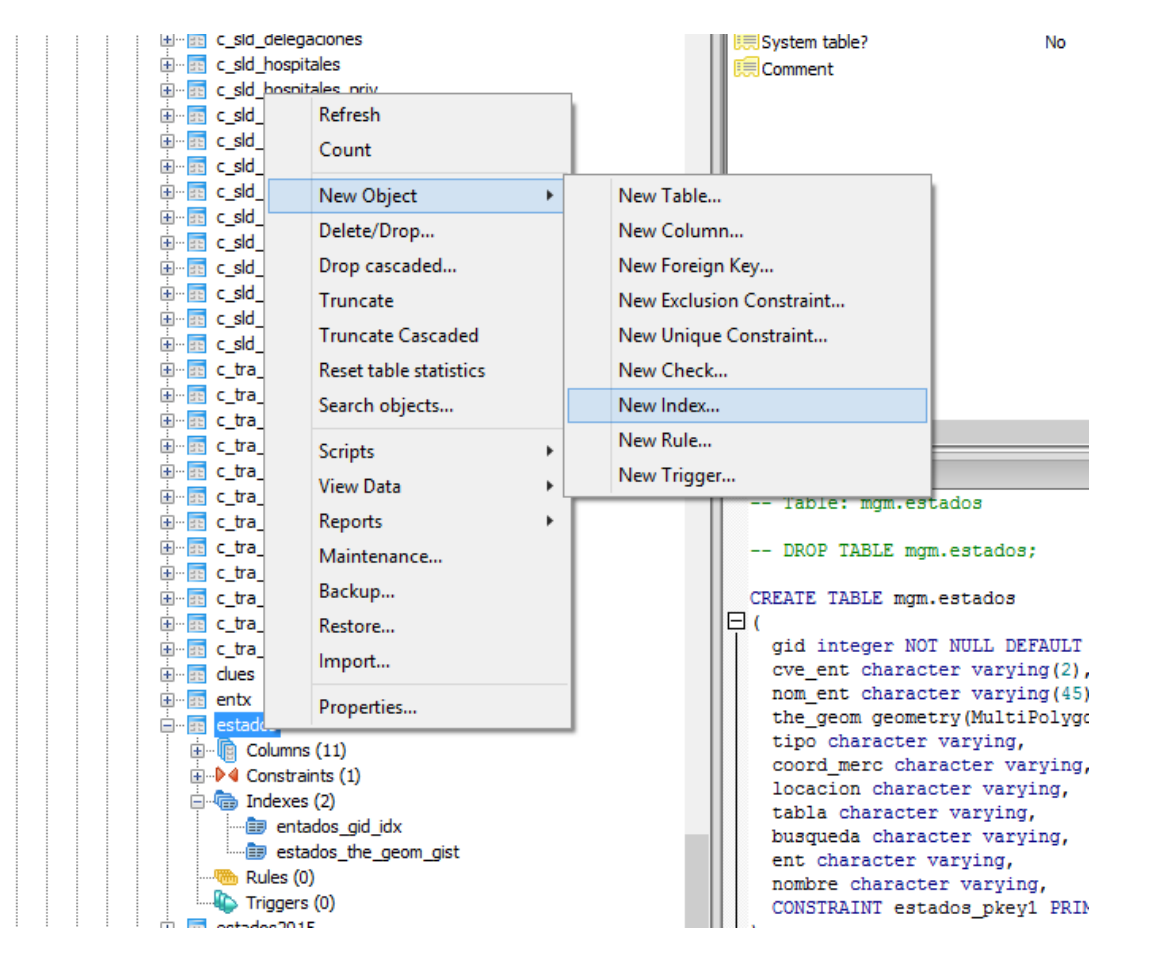

- 3. Te mostrará la siguiente pantalla donde te dejará introducir el nombre, el método de acceso, etc, como se muestra a continuación.
  - El nombre del índice que vamos a crear lo vamos a hacer con la siguiente nomenclatura se empieza por el nombre de la tabla + "\_" + gid + "\_" + idx. Esto en la parte de "properties".

| Properties | Definition Columns SQL |
|------------|------------------------|
| Name       | estados_gid_idx        |
|            |                        |

4. En la misma pantalla nos moveremos a la sección de "Definition", seleccionamos nuestro tablespace y el método de acceso que en nuestro caso será "btree".

| Tablespace    | pg_default | ۷ |
|---------------|------------|---|
| Access method | btree      | ¥ |
| Fill factor   |            |   |

5.- Nos moveremos a la sección de "Columns" y allí agregaremos la columna "gid" y en la parte de "DESC" tomaremos la opción de "LAST". Y daremos clic en <Add>

| Column         | gid |       |        |     | ~      |
|----------------|-----|-------|--------|-----|--------|
| Collation      |     |       |        |     | ~      |
| Operator class |     |       |        |     | ~      |
| DESC           |     | NULLS | ● LAST |     |        |
|                |     |       |        | Add | Remove |

 Una vez agregando nuestra columna se mostrara en la parte superior los siguientes datos:

| Column name | Order | NULLs order | Op. class | Collation |
|-------------|-------|-------------|-----------|-----------|
| gid         | ASC   | LAST        |           |           |

6. Aceptamos <Add>, posteriormente damos clic en la opción <ok> y terminamos de crear nuestro índice.

# Esta creación de índices también se puede hacer de forma de query.

CREATE INDEX entados\_gid\_idx ON mgm.estados USING btree (gid);

# Instalación de Apache y Mapserver

Para la instalación de Apache y Mapserver bajo Windows usaremos el paquete para MS Windows de UMN Mapserver. Este paquete se llama MS4W (MapServer for Windows).

La instalación es sencilla, más que dicho paquete ya viene en gran medida configurado para los propósitos específicos del MDM6.

En la carpeta *"instalacion Base"* seleccionaremos y copiaremos el archivo compactado llamado "ms4w.zip" en el disco duro del servidor, en esa carpeta descompactáremos el archivo "ms4w.zip", quedando una carpeta con el mismo nombre "ms4w" en raíz de la unidad "c:/".

| No | ombre                                       | Fecha de modifica                                            | Тіро                                                      | Tama |
|----|---------------------------------------------|--------------------------------------------------------------|-----------------------------------------------------------|------|
|    | Archivos de programa                        | 20/10/2017 12:02                                             | Carpeta de archivos                                       |      |
|    | Archivos de programa (x86)                  | 06/05/2016 02:01                                             | Carpeta de archivos                                       |      |
|    | ms4w                                        | 06/10/2017 10:54 a                                           | Carpeta de archivos                                       |      |
|    | PerfLogs                                    | 30/10/2015 12:24 a                                           | Carpeta de archivos                                       |      |
|    | System.sav                                  | 06/05/2016 10:55 a                                           | Carpeta de archivos                                       |      |
|    | Usuarios                                    | 20/10/2017 10:47 a                                           | Carpeta de archivos                                       |      |
|    | Windows                                     | 20/10/2017 10:46 a                                           | Carpeta de archivos                                       |      |
|    | ms4w                                        | 06/10/2017 03:41                                             | Archivo WinRAR                                            | 39   |
|    | SetServiceObjectSecurity                    | 20/10/2017 11:52 a                                           | Documento de tex                                          |      |
|    | Windows<br>ms4w<br>SetServiceObjectSecurity | 20/10/2017 10:46 a<br>06/10/2017 03:41<br>20/10/2017 11:52 a | Carpeta de archivos<br>Archivo WinRAR<br>Documento de tex | 39   |

En el apartado buscar de "Windows", buscaremos y ejecutamos una consola "cmd" como administrador.

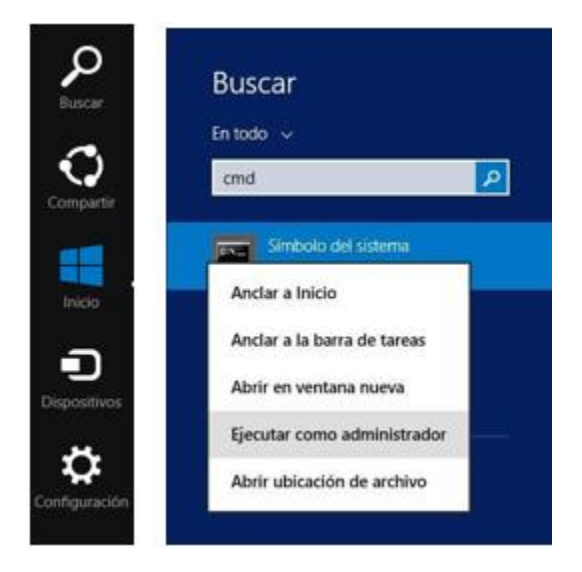

Dentro de esta consola nos cambiaremos de directorio a:

cd /ms4w

Dentro de ese directorio ejecutaremos el archivo llamado "apache-install.bat"

Después de terminar el proceso verificaremos la correcta instalación, en primer lugar, accederemos a "Panel de Control", "Herramientas Administrativas" y "Servicios", ahí buscaremos que se encuentre el servicio llamado "Apache MS4W Web Server".

| 0,                    |                                                                        | Servicios                |             |          |                |                     | × |
|-----------------------|------------------------------------------------------------------------|--------------------------|-------------|----------|----------------|---------------------|---|
| Archivo Acción        | Ver Ayuda                                                              |                          |             |          |                |                     |   |
|                       | à 🗟 🛛 🖬 🕨 🔲 🕪 🕨                                                        |                          |             |          |                |                     |   |
| 🤹 Servicios (locales) | Servicios (locales)                                                    |                          |             |          |                |                     |   |
|                       | Apache MS4W Web Server                                                 | Nombre                   | Descripción | Estado   | Tipo de inicio | Iniciar sesión como | ^ |
|                       | <u>Detener</u> el servicio<br><u>Reiniciar</u> el servicio             | 端 Apache MS4W Web Server | Apache/2.2  | En ejecu | Automático     | Sistema local       |   |
|                       | Descripción:<br>Apache/2.2.17 (Win32)<br>mod_fcgid/2.3.6 mod_jk/1.2.30 |                          |             |          |                |                     | ~ |
| < >                   | Extendido Estándar                                                     |                          |             |          |                |                     |   |

Continuamos verificando Apache, para ello abrimos un navegador web Chrome, en el cual en la "Dirección URL" teclearemos http://localhost o http://127.0.0.1 o http://{ip asignada al equipo} (se puede probar con las tres si así se desea).

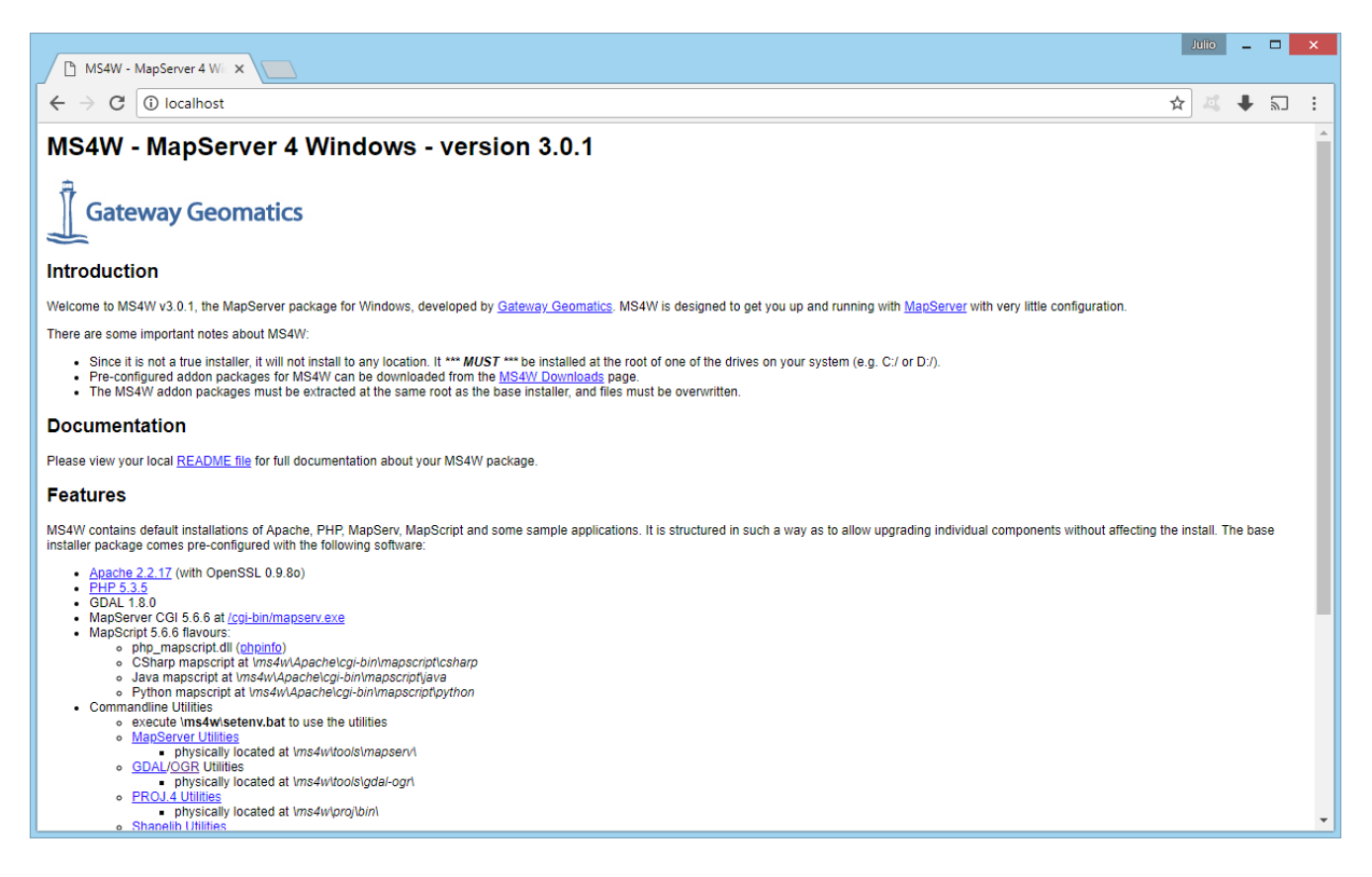

# Configuración de las variables de entorno JAVA\_HOME y PATH

Ahora para que Java se pueda comunicar con el sistema operativo será necesario establecer las variables de entorno de JAVA-HOME y PATH.

Para ello seleccionaremos del menú contextual de "Este equipo" la opción de propiedades:

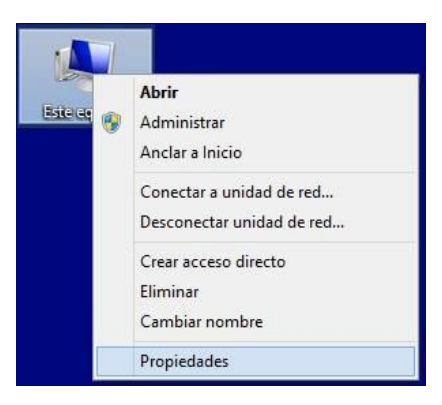

Aparecerá una ventana donde mostrará información referente a las características del equipo, así mismo presentará una serie de opciones para configurar el propio equipo:

|     |                                           |                                                     | Sistema                                                        | - 0 ×                           |
|-----|-------------------------------------------|-----------------------------------------------------|----------------------------------------------------------------|---------------------------------|
| E   | 🕘 🔹 🛧 🙀 🕨 Panel de con                    | trol 🔸 Todos los elementos de                       | Panel de control 🔸 Sistema 🗸 🗸                                 | Buscar en el Panel de control 🔎 |
|     | Ventana principal del Panel de<br>control | Ver información básica                              | acerca del equipo                                              | •                               |
| 1   | Administrador de dispositivos             | Edición de Windows                                  |                                                                |                                 |
| •   | Configuración de Acceso<br>remoto         | Windows 8.1 Enterprise<br>© 2013 Microsoft Corporat | ion. Todos los derechos reservados.                            | Windows 8                       |
| •   | Protección del sistema                    |                                                     |                                                                |                                 |
| T   | Configuración avanzada del                | Sistema                                             |                                                                |                                 |
| -   | sistema                                   | Fabricante:                                         | INEGI - SOPORTE TECNICO DGAI (26/Febrero/2014)                 |                                 |
|     |                                           | Modelo:                                             | HP Compaq 6735b Ver 1.0                                        | INEGI                           |
|     |                                           | Procesador:                                         | AMD Turion(tm)X2 Ultra DualCore Mobile ZM-86 3.40 GHz          |                                 |
|     |                                           | Memoria instalada (RAM):                            | 8,00 GB (7,75 GB utilizable)                                   |                                 |
|     |                                           | Tipo de sistema:                                    | Sistema operativo de 64 bits, procesador x64                   |                                 |
|     |                                           | Lápiz y entrada táctil:                             | La entrada táctil o manuscrita está disponible para esta panta | ila IIIII                       |
|     |                                           | Compatibilidad con INEGI - SO                       | PORTE TECNICO (26/Febrero/2014)                                |                                 |
|     |                                           | Número de teléfono:                                 | Ext. 64645                                                     |                                 |
|     |                                           | Configuración de nombre, dor                        | ninio y grupo de trabajo del equipo                            |                                 |
|     |                                           | Nombre de equipo:                                   | RCNRT025849A                                                   | 🚱 Cambiar                       |
|     |                                           | Nombre completo de<br>equipo:                       | RCNRT025849A.norte.inegi.gob.mx                                | configuración                   |
|     |                                           | Descripción del equipo:                             |                                                                |                                 |
|     |                                           | Dominio:                                            | norte.inegi.gob.mx                                             |                                 |
| Vei | a también                                 | Activación de Windows                               |                                                                |                                 |
| Ce  | ntro de actividades                       | Windows está activado Le                            | a los Términos de licencia del software de Microsoft           |                                 |
| Wi  | ndows Update                              | Id. del producto: 00261-30                          | 800-80000-AA265                                                | Cambiar la clave de producto    |

La opción que nos precisa es "Configuración avanzada del sistema", la cual seleccionaremos.

En seguida mostrará una ventana con las propiedades y configuraciones del sistema:

| Opciones avanzadas                                  | Protección del s     | stema             | Assessed research       |
|-----------------------------------------------------|----------------------|-------------------|-------------------------|
| Para realizar la mavoría de e                       |                      |                   | Acceso remoto           |
| Rendimiento                                         | estos cambios, inic  | e sesión co       | mo administrador.       |
| Efectos visuales, programa<br>memoria virtual       | ación del procesad   | or, uso de m      | emoria y                |
| Perfiles de usuario<br>Configuración del escritorio | o correspondiente a  | al inicio de s    | esión                   |
|                                                     |                      | Co                | nfiguración             |
| Inicio y recuperación                               |                      |                   |                         |
| Inicio del sistema, errores o                       | del sistema e inform | ación de de<br>Co | puración<br>nfiguración |
|                                                     |                      | Variabl           | es de entorno           |

Seleccionamos la pestaña "Opciones avanzadas" y en la parte inferior presionamos el botón <Variables de entorno>

Mostrará una ventana en donde se administran las variables de entorno:

| Variable                                                           | Valor                                                            |  |  |
|--------------------------------------------------------------------|------------------------------------------------------------------|--|--|
| TEMP                                                               | %USERPROFILE%\AppData\Local\Temp                                 |  |  |
| TMP                                                                | %USERPROFILE%\AppData\Local\Temp                                 |  |  |
|                                                                    | Nueva Editar Eliminar                                            |  |  |
|                                                                    |                                                                  |  |  |
| ariables del sistema                                               | Valor                                                            |  |  |
| ariables del sistema<br>Variable                                   | Valor (                                                          |  |  |
| ariables del sistema<br>Variable<br>GDAL_DATA<br>NUMBER_OF_P       | Valor<br>C:\Program Files\PostgreSQL\9.2\gdal<br>2               |  |  |
| ariables del sistema<br>Variable<br>GDAL_DATA<br>NUMBER_OF_P<br>OS | Valor<br>C:\Program Files\PostgreSQL\9.2\gdal<br>2<br>Windows_NT |  |  |

Para el caso de las variables Java, haremos lo siguiente: En la sección de "Variables de sistema" que se encuentra en la parte baja de la ventana presionaremos el botón

<Nueva>

Mostrará una pequeña ventana solicitando los datos para la nueva variable de entorno:

| Nueva                                           |
|-------------------------------------------------|
| Nombre de la variable:<br>Valor de la variable: |

Teclearemos JAVA\_HOME en el campo dónde solicita Nombre de la variable y dónde solicita el Valor de la variable escribiremos la ruta en la cual se instaló Java, para nuestro caso c:\Programs File\Java\jre1.8.0\_91 y presionamos el botón <Aceptar>

Quedando la ventana ahora con la nueva variable Java:

| Variable                                                                       | Valor                                                                                             |  |  |
|--------------------------------------------------------------------------------|---------------------------------------------------------------------------------------------------|--|--|
| TEMP                                                                           | %USERPROFILE% AppData (Local (Temp                                                                |  |  |
| THP                                                                            | %USERPROFILE% (AppData Local (Temp                                                                |  |  |
|                                                                                | Nueva Editar Elminar                                                                              |  |  |
|                                                                                |                                                                                                   |  |  |
| ariables del sistema                                                           |                                                                                                   |  |  |
| ariables del sistema<br>Variable                                               | Valor                                                                                             |  |  |
| ariables del sistema<br>Variable<br>GDAL_DATA                                  | Valor A<br>C: Program Files PostgreSQL (9.2)gdal                                                  |  |  |
| ariables del sistema<br>Variable<br>GDAL_DATA<br>JAVA_HOME                     | Valor A<br>C: Program Files PostgreSQL (9.2)gdal<br>C: Program Files Univariate                   |  |  |
| ariables del sistema<br>Variable<br>GDAL_DATA<br>NUMBER_OF_P                   | Valor A<br>C: IProgram Files (PostgreSQL')9.2%gdal<br>C: IProgram Files (Jonatore<br>2            |  |  |
| riables del sistema<br>Variable<br>GDAL_DATA<br>IAVA HOKE<br>NUMBER_OF_P<br>OS | Valor C: IProgram Files (PostgreSQL')9.2/gdal<br>C: IProgram Files (Jonatore<br>2<br>Windows_NT v |  |  |

Ahora buscamos la Variable PATH o Path (generalmente está variable ya existe). Marcamos la Variable Path en la lista y presionamos el botón <Editar>

| Variable                                                                            | Valor                                                                                                    |   |  |
|-------------------------------------------------------------------------------------|----------------------------------------------------------------------------------------------------|---|--|
| TEMP                                                                                | %USERPROFILE%\AppData\Local\Temp                                                                                             |   |  |
| TMP                                                                                 | %USERPROFILE%\AppData\Local\Temp                                                                                             |   |  |
|                                                                                     | Nueva Editar Elimina                                                                                                    | ŗ |  |
|                                                                                     |                                                                                                    |   |  |
| ariables del sistema                                                                |                                                                                                    |   |  |
| ariables del sistema<br>Variable                                                    | Valor                                                                                                    | ^ |  |
| ariables del sistema<br>Variable<br>Path                                            | Valor<br>C:\Windows\system32;C:\Windows;C:\                                                                                  | ŕ |  |
| ariables del sistema<br>Variable<br>Path<br>PATHEXT<br>POSTEIS ENAP                 | Valor<br>C:\Windows\system32;C:\Windows;C:\<br>.COM;.EXE;.BAT;.CMD;.VBS;.VBE;.JS;                                            | ſ |  |
| ariables del sistema<br>Variable<br>Path<br>PATHEXT<br>POSTGIS_ENAB<br>POSTGIS_GDAL | Valor<br>C:\Windows\system32;C:\Windows;C:\<br>CCMI;.EXE;.BAT;.CMD;.VBS;.VBE;.3S;<br>1<br>GTiff PNG JPEG GIF XYZ DTED USGSDE |   |  |

| Mactrará una   | กอลแอคือ  | vontana con | la configuració  | a da la | variable Dath    |
|----------------|-----------|-------------|------------------|---------|------------------|
| iviostrara una | i pequena | ventana con | la configuración | i ue la | a valiable Path. |

| Editar                 | la variable del sistema             |
|------------------------|-------------------------------------|
| Nombre de la variable: | Path                                |
| Valor de la variable:  | )\DLLShared\;C:\WINDOWS;C:\WINDOWS\ |
|                        | Aceptar Cancelar                    |

Aquí lo único que modificaremos será el segundo campo llamado Valor de la variable en el cual al final de este colocaremos (;) punto y coma y seguido sin espacios pondremos la siguiente expresión:

C:\WINDOWS;C:\WINDOWS\system32;%JAVA\_HOME%\bin

| Nombre de la variable:                             | Path                               |
|----------------------------------------------------|------------------------------------|
| Valor <mark>d</mark> e la v <mark>a</mark> riable: | )\DLLShared\;C:\WINDOWS;C:\WINDOWS |
|                                                    | Aceptar Cancelar                   |

Presionamos el botón <Aceptar>

Y así configurar las siguientes variables.

CATALINA\_HOME c:\tomcat

CLASSPATH %CATALINA\_HOME%\lib\servlet-api.jar;%CATALINA\_HOME%\lib\jsp-api.jar

JAVA\_HOME c:\program files\java\jdk1.8.0\_91

JRE\_HOME c:\program files\java\ jre1.8.0\_91

PATH ;%CATALINA\_HOME%\bin

Y con esto concluimos la instalación de JAVA.

## Instalación de Apache-Tomcat.

En la carpeta *"instalación*" seleccionaremos y ejecutaremos como administrador la aplicación llamada: "apache-tomcat-8.0.32.exe"

| ipache-tomcat-8.0.32.exe |   | Abrir                                                  |
|--------------------------|---|--------------------------------------------------------|
|                          | 0 | Ejecutar como administrador                            |
|                          |   | Solucionar problemas de compatibilidad                 |
|                          |   | Anclar a Inicio                                        |
|                          | 2 | Edit with Notepad++                                    |
|                          |   | Scan for Viruses                                       |
|                          |   | Compartir con                                          |
|                          |   | Añadir al archivo                                      |
|                          |   | Añadir a "apache-tomcat-8.0.32.rar"                    |
|                          |   | Añadir y enviar por email                              |
|                          |   | Añadir a "apache-tomcat-8.0.32.rar" y enviar por email |
|                          |   | Anclar a la barra de tareas                            |
|                          |   | Enviar a 🔸                                             |
|                          |   | Cortar                                                 |
|                          |   | Copiar                                                 |
|                          |   | Crear acceso directo                                   |
|                          |   | Eliminar                                               |
|                          |   | Cambiar nombre                                         |
|                          |   | Propiedades                                            |

Mostrará la siguiente ventana de bienvenida:

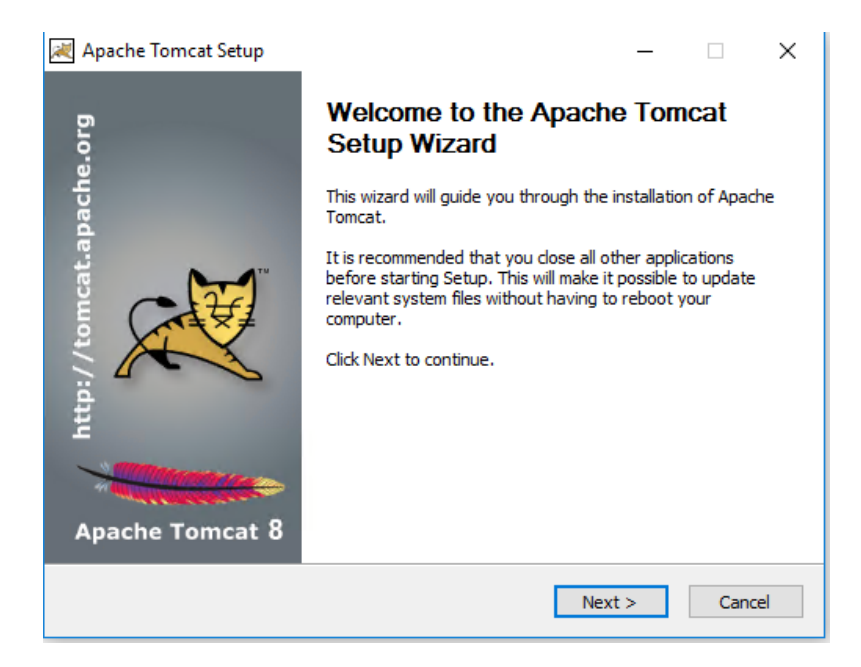

Presionamos el botón <Next>

Mostrará la siguiente ventana donde veremos la licencia del software y en su caso aceptaremos los términos y condiciones de uso.

| Apache Tomcat Setup -                                                                                                    | ×        |
|----------------------------------------------------------------------------------------------------|----------|
| License Agreement<br>Please review the license terms before installing Apache Tomcat.                                                                                                    | <b>8</b> |
| Press Page Down to see the rest of the agreement.                                                                                                    |          |
| Apache License<br>Version 2.0, January 2004<br><u>http://www.apache.org/licenses/</u><br>TERMS AND CONDITIONS FOR USE, REPRODUCTION, AND DISTRIBUTION<br>1. Definitions.<br>"License" shall mean the terms and conditions for use, reproduction,<br>and distribution as defined by Sections 1 through 9 of this document. |          |
| If you accept the terms of the agreement, click I Agree to continue. You must accept the agreement to install Apache Tomcat.                                                                                                    |          |
| < Back I Agree Cancel                                                                                                    |          |

Presionamos el botón < IAgree>

En la siguiente ventana mostrará la lista de componentes a instalar, seleccionamos los que no estén marcados para que de esta manera queden seleccionados todos:

| ×                                                                                | Apache Tomcat Setup                                                                                 | ×                                                                                 |  |  |  |  |
|----------------------------------------------------------------------------------|----------------------------------------------------------------------------------------------------|-----------------------------------------------------------------------------------|--|--|--|--|
| Choose Components<br>Choose which features of Apache Tomcat you want to install. |                                                                                                    |                                                                                   |  |  |  |  |
| Check the components you w<br>install. Click Next to continue.                   | ant to install and uncheck the comp                                                                 | onents you don't want to                                                          |  |  |  |  |
| Select the type of install:                                                      | Custom 🗸                                                                                            |                                                                                   |  |  |  |  |
| Or, select the optional<br>components you wish to<br>install:                    | ✓ Tomcat     ✓ Start Menu Items     ✓ Documentation     ✓ Manager     ✓ Host Manager     ✓ Examples | Description<br>Position your mouse<br>over a component to<br>see its description, |  |  |  |  |
| Space required: 12.6MB                                                           |                                                                                                    |                                                                                   |  |  |  |  |
| Nullsoft Install System v2.50                                                    |                                                                                                    |                                                                                   |  |  |  |  |
|                                                                                  | < Back                                                                                              | Next > Cancel                                                                     |  |  |  |  |

## Presionamos el botón <Next>

Ahora mostrará una ventana en donde solicitará la configuración básica de Tomcat como servidor, aquí solo capturaremos y modificaremos los campos de: Windows Server Name, User Name, Password y Roles, quedando como siegue:

| Windows Server Name: | Tomcat8                              |                       |
|----------------------|--------------------------------------|-----------------------|
| User Name:           | tomcat                               |                       |
| Password             | tomcat(Para fines prácticos el passv | vord es tomcat)       |
| Roles:               | admin-gui,manager-gui,tomcat         | (solo agregar tomcat) |

| 🔀 Apache Tomcat                                                           | Setup: Con                     | figuration Options           |    | ×    |
|---------------------------------------------------------------------------|--------------------------------|------------------------------|----|------|
| <b>Configuration</b><br>Tomcat basic configuration.                       |                                | ×.                           |    |      |
| Server Shutdown Port<br>HTTP/1.1 Connector Port<br>AJP/1.3 Connector Port |                                | 8005<br>8080<br>8009         |    |      |
| Windows Service Name<br>Create shortcuts for all users                    |                                | Tomcat8                      |    |      |
| Tomcat Administrator Login<br>(optional)                                  | User Name<br>Password<br>Roles | tomcat admin-gui,manager-gui |    |      |
| Nullsoft Install System v2,50                                             |                                | < Back Next >                | Ca | ncel |

Presionamos el botón <Next>

En la siguiente ventana solicitará la ruta en donde se encuentra instalado JAVA, generalmente la detecta automáticamente, pero no estará demás verificar que esté correcta:

| Apache Tomcat Setup: Java Virtual Machine path                         | select – | □ ×    |
|------------------------------------------------------------------------|----------|--------|
| Java Virtual Machine<br>Java Virtual Machine path selection.           | -        |        |
| Please select the path of a Java SE 7.0 or later JRE installed on your | system.  |        |
|                                                                        |          |        |
| ראין אין אין אין אין אין אין אין אין אין                               |          |        |
|                                                                        |          |        |
|                                                                        |          |        |
| Nullsoft Install System v2.50 —                                        | ext >    | Cancel |

Presionar el botón <Next>

Del mismo modo que solicitará la ruta donde se requiere instalar la data de Apache- Tomcat, tomaremos la ruta que nos ofrece por omisión (cabe mencionar que puede ser una ruta diferente).

| 2                                     | Apache Tomcat Setup -                                                                                                    |         |
|---------------------------------------|----------------------------------------------------------------------------------------------------|---------|
| Choose Install<br>Choose the fold     | Location<br>der in which to install Apache Tomcat.                                                                                        |         |
| Setup will install<br>Browse and sele | l Apache Tomcat in the following folder. To install in a different folder<br>ect another folder. Click Install to start the installation. | , click |
| Destination Fo                        | 8.0 Browse.                                                                                                    |         |
| Space required:                       | : 12.6MB                                                                                                    |         |
| Space available                       | . 7.100                                                                                                    |         |
| Nullsoft Install Syst                 | <pre>cem v2.50</pre>                                                                                                    | Cancel  |

Presionamos el botón <Install>

La siguiente ventana mostrará el aviso de conclusión de la instalación de Apache- Tomcat, desmarcamos la casilla "Show Readme"

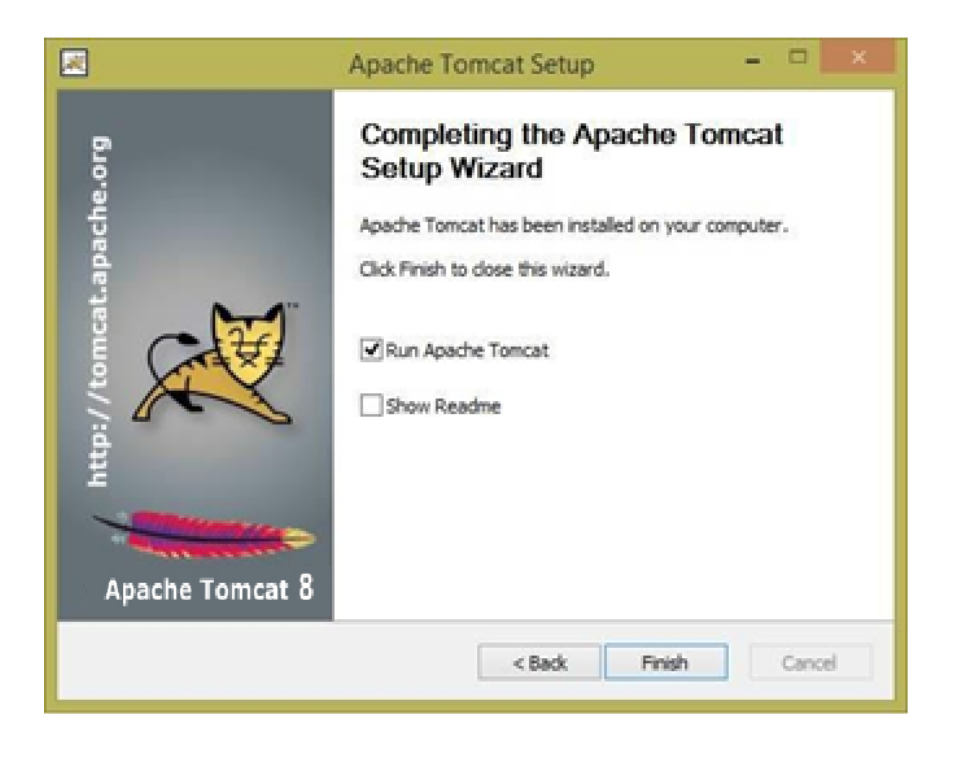

Presionar el botón <Finish> \*\*\*

En este punto indicaremos que la carga del servicio Apache-Tomcat se realice de manera automática. Para ello lo haremos accediendo a "Panel de Control", "Herramientas Administrativas" y "Servicios", buscamos y seleccionamos el servicio llamado "Apache Tomcat 7.0 Tomcat" y seleccionamos la palabra "Manual" de Apache-Tomcat que se encuentra en la columna "Tipo de inicio" dando doble click sobre ella.:

| 0                     |                                                                            |                            | Servicios           |              |                |                     | _ ( | □ × |
|-----------------------|----------------------------------------------------------------------------|----------------------------|---------------------|--------------|----------------|---------------------|-----|-----|
| Archivo Acción \      | <u>/</u> er Ay <u>u</u> da                                                 |                            |                     |              |                |                     |     |     |
|                       | à 🔒 🛛 🖬 🕨 🖩 H 🕪 👘                                                          |                            |                     |              |                |                     |     |     |
| 🔍 Servicios (locales) | Servicios (locales)                                                        |                            |                     |              |                |                     |     |     |
|                       | Apache Tomcat 7.0 Tomcat                                                   | Nombre                     | Descripción         | Estado T     | lipo de inicio | Iniciar sesión como |     | ^   |
|                       |                                                                            | 🔍 Apache MS4W Web Server   | Apache/2.2.22 (Win3 | En ejecuci / | Automático     | Sistema local       |     |     |
|                       | Iniciar el servicio                                                        | 🔅 Apache Tomcat 7.0 Tomcat | Apache Tomcat 7.0.4 | 0            | Vlanual        | Sistema local       |     |     |
|                       | Descripción:<br>Apache Tomcat 7.0.42 Server -<br>http://tomcat.apache.org/ |                            |                     |              |                |                     |     | ~   |
|                       | Extendido                                                                  |                            |                     |              |                |                     |     |     |
|                       |                                                                            |                            |                     |              |                |                     |     |     |

En seguida mostrará una ventana con las propiedades de Apache-Tomcat, ahí seleccionaremos el "Tipo de inicio" tomando de la lista la opción "Automático":

| General            | Iniciar sesión                      | Recuperación                      | Dependencias                 |                 |
|--------------------|-------------------------------------|-----------------------------------|------------------------------|-----------------|
| Nombre             | de servicio:                        | Tomcat-7.0.42                     |                              |                 |
| Nombre             | para mostrar:                       | Apache Tomcat                     | 7.0 Tomcat-7.0.42            |                 |
| Descrip            | ción:                               | Apache Tomcat<br>http://tomcat.ap | 7.0.42 Server -<br>ache.org/ | < >             |
| Ruta de<br>"C:\Pro | e acceso al eje<br>gram Files∖Apa   | cutable:<br>iche Software Fou     | undation\Tomcat 7            | 0_Tomcat-7.0.42 |
| Tipo de            | inicio:                             | Manual                            |                              | ¥               |
|                    |                                     | Automático (inici                 | o retrasado)                 |                 |
|                    |                                     | Automático                        |                              |                 |
| Estado             | del servicio:                       | Deshabilitado<br>En ejecución     |                              |                 |
| lr                 | iciar                               | Detener                           | Pausar                       | Reanudar        |
| Dunda              | especificar los ;<br>cio desde aquí | parámetros de inic                | io que se aplican c          | uando se inicia |
| Paráme             | tros de inicio;                     |                                   |                              |                 |

Presionamos el botón <Aceptar> \*\*\*

# **Conector Apache-Tomcat**

Para esto, se requiere un archivo conector (mod\_jk.so) Copiamos el archivo mod\_jk.so a la siguiente ruta: C:\ms4w\Apache\modules.

Después, editamos el archivo C:\ms4w\Apache\conf\httpd.conf y agregamos al final la siguiente instrucción:

JkWorkersFile C:/ms4w/Apache/conf/workers.properties JkLogFile C:/ms4w/Apache/logs/mod\_jk.log LoadModule jk\_module C:/ms4w/Apache/modules/mod\_jk.so JkLogLevel info

| lkMount    | /ovamplos/isp/* workor1    |
|------------|----------------------------|
| JKIVIOUIIL | /examples/Jsp/ workerr     |
| JkMount    | /GeneraKML/* worker1       |
| JkMount    | /map/* worker1             |
| #JkMount   | /mdmservices/* worker1     |
| JkMount    | /tomcat-solr/* worker1     |
| JkMount    | /mdmcache/* worker1        |
| JkMount    | /mdmdownloadfile/* worker1 |
| JkMount    | /mdmexport/* worker1       |
|            |                            |

Generamos el archivo workers.properties y agregamos las siguientes líneas:

# Define 1 real worker using ajp13
worker.list=worker1
# Set properties for worker1 (ajp13)
worker.worker1.type=ajp13
worker.worker1.host=localhost
worker.worker1.port=8009

Guardamos

**Reiniciamos Apache:** 

Verificamos que el conector funcione bien poniendo en el navegador de internet la dirección URL para acceder al recurso desde el Tomcat a través de Apache: http://localhost/examples/jsp/

o http://(ip del servidor)/examples/jsp/

Ahora verificaremos la correcta instalación de Apache-Tomcat, para ello abrimos un navegador web (Firefox recomendado), en el cual en la "Dirección URL" teclearemos http://localhost:8080 o http://127.0.0.1:8080 o http://{ip asignada al equipo}:8080 (se puede probar con las tres si así se deseas)

Entremos al administrador de Apache-Tomcat. En el navegador en la ventana de Tomcat presionamos el botón <Manager App>, mostrara una ventana solicitando el nombre del usuario (administrador) y contraseña, escribimos en ambos "tomcat":

|            | Authentication Required                                                                                             | × |
|------------|----------------------------------------------------------------------------------------------------|---|
| ?          | A username and password are being requested by http://10.6.4.7:8080. The site says: "Tomcat<br>Manager Application" |   |
| User Name: | tomcat                                                                                                    |   |
| Password:  | •••••                                                                                                    |   |
|            | OK Cancel                                                                                                    |   |

Ahora mostrará una ventana similar a la siguiente:

|                            |                             | Gestor de Aplicaci                  | ones Wet         | o de To       | omcat          |                    |           |        |
|----------------------------|-----------------------------|-------------------------------------|------------------|---------------|----------------|--------------------|-----------|--------|
| Aensaje:                   | ок                          |                                     |                  |               |                |                    |           |        |
| Gestor<br>Listar Aplicacio | ones                        | Ayuda HTML de Gestor                | 4                | Ayuda de      | Gestor         |                    | Estado de | Serv   |
| Aplicaciones               |                             |                                     |                  |               |                |                    |           |        |
| rayectoria                 | Versión                     | Nombre a Mostrar                    | Ejecutándose     | Sesiones      | Comandos       |                    |           |        |
|                            | Ninguno especificado        | Welcome to Tomcat                   | true             | Q             | Arrancar Par   | ar Recargar        | Replegar  |        |
|                            |                             |                                     |                  |               | Expirar sesior | nes sin trabajar a | 2 30 n    | ninuto |
| docs                       | Ninguno especificado        | Tomcat Documentation                | true             | Q             | Arrancar Par   | ar Recargar        | Replegar  |        |
|                            |                             |                                     |                  |               | Expirar sesion | nes sin trabajar a | 2 30 n    | ninuto |
| examples                   | Ninguno especificado        | Servlet and JSP Examples            | true             | Q             | Arrancar Par   | ar Recargar        | Replegar  | ninuto |
|                            |                             |                                     |                  |               | Arrancar Day   | ar Docargar        | Poplagar  |        |
| solr-4.3.0                 | Ninguno especificado        |                                     | true             | <u>0</u>      | Expirar sesion | nes sin trabajar 2 | : 30 n    | ninuto |
|                            |                             |                                     |                  |               |                |                    |           | _      |
| Desplegar                  |                             |                                     |                  |               |                |                    |           |        |
| esplegar direct            | torio o archivo WAR locali: | zado en servidor                    |                  |               |                |                    |           |        |
|                            | Trayect                     | toria de Contexto (opcional):       |                  |               |                |                    |           |        |
|                            | URL de arc                  | hivo de Configuración XML:          |                  |               |                |                    |           |        |
|                            |                             | URL de WAR o Directorio:            |                  |               |                |                    |           |        |
|                            |                             | Desplega                            | ar               |               |                |                    |           |        |
| rchivo WAR a o             | desplegar                   |                                     |                  |               |                |                    |           |        |
|                            | Seleccione                  | archivo WAR a cargar Seleccionar ar | chivo Ningún arc | chivo selecci | onado          |                    |           |        |
|                            |                             | Desplegar                           |                  |               |                |                    |           |        |

Revisar que funciono con: <u>http://localhost/examples/jsp/</u>

Ahora revisaremos la instalación de Apache – Tomcat, para ello abrimos un navegador web (Firefox recomendado), en el cual en la "Dirección URL" teclearemos <u>http://localhost:8080</u> o <u>http://127.0.0.0.1:8080</u> o http:// {ip asignada al equipo}:8080 (como guste probarlo)

| C 10.31.24.209:8080                                                                                                    |                                                                                                    | k                                                                                                    |
|----------------------------------------------------------------------------------------------------|----------------------------------------------------------------------------------------------------|----------------------------------------------------------------------------------------------------|
| Home Documentation Configuration                                                                                                    | Examples Wiki Mailing Lists                                                                                                  | Find Help                                                                                                    |
| Apache Tomcat/7.0.42                                                                                                    | *                                                                                                    | The Apache Software Foundation<br>http://www.apache.org/                                                                                                    |
| If you're seeing this                                                                                                    | s, you've successfully installed Tomc                                                                                        | at. Congratulations!                                                                                                    |
| Recommended Rea                                                                                                    | ading:<br><u>ons HOW-TO</u>                                                                                                  | Server Status                                                                                                    |
| Manager Application<br>Clustering/Session F                                                                                                    | HOW-TO<br>Replication HOW-TO                                                                                                 | Host Manager                                                                                                    |
| Developer Quick Start           Tomcat Setup         Realms & A           First Web Application         JDBC Data S                                              | AA <u>Examples</u><br>ources                                                                                                 | Servlet Specifications<br>Tomcat Versions                                                                                                    |
| Managing Tomcat                                                                                                    | Documentation                                                                                                    | Getting Help                                                                                                    |
| For security access to the manager webapp is<br>restricted. Users are defined in:<br>SCATALINA_INVE/conf/towcat-users.xml<br>In Tomcat 7.0 access to the manager | Tomcat 7.0 Documentation<br>Tomcat 7.0 Configuration<br>Tomcat Wiki                                                          | FAQ and Mailing Lists<br>The following mailing lists are available:<br>tomcat-announce<br>Important announcements, releases, security                          |
| application is split between different users.<br>Read more<br>Release Notes                                                                                      | Fino auditional important Configuration<br>information in:<br>SCATALINA_HOME/RUNNING.txt<br>Developers may be interested in: | vulnerability notifications. (Low volume).<br>tomcat-users<br>User support and discussion<br>taolitis-user<br>User support and discussion for Anache Taolities |
| Changelog<br>Migration Guide<br>Security Notices                                                                                                    | Tomcat 7.0 Bug Database<br>Tomcat 7.0 JavaDocs<br>Tomcat 7.0 SVN Repository                                                  | tomcat-fee<br>Development mailing list, including commit<br>messages                                                                                           |
|                                                                                                    |                                                                                                    |                                                                                                    |

Entraremos al administrador de Apache – Tomcat. En el navegador en la ventana Tomcat presionamos <Manager App>, mostrara una ventana solicitando el nombre del usuario (administrador) y contraseña, escribimos en ambos "tomcat".

|            | Authentication Required                                                                                             | × |
|------------|----------------------------------------------------------------------------------------------------|---|
| 0          | A username and password are being requested by http://10.6.4.7:8080. The site says: "Tomcat<br>Manager Application" |   |
| User Name: | tomcat                                                                                                    |   |
| Password:  | •••••                                                                                                    |   |
|            | OK Cancel                                                                                                    |   |

Ahora mostrará una ventana similar a la siguiente:

← → C ③ 10.31.24.209:8080/manager/html/list

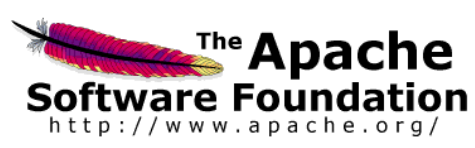

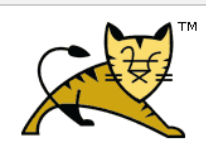

☆ 🌞 :

| Gestor de Aplicaciones Web de Tomcat |                             |                               |                  |            |                   |                |                    |          |             |
|--------------------------------------|-----------------------------|-------------------------------|------------------|------------|-------------------|----------------|--------------------|----------|-------------|
| Mensaje:                             | ОК                          |                               |                  |            |                   |                |                    |          |             |
| Castor                               |                             |                               |                  |            |                   |                |                    |          |             |
| Listar Aplicac                       | tiones                      | <u>Ayuda HTML de C</u>        | Gestor           | <u> </u>   | <u>Ayuda de (</u> | Gestor         |                    | Estado o | le Servidor |
| Aplicacione                          | s                           |                               |                  |            |                   |                |                    |          |             |
| Trayectoria                          | Versión                     | Nombre a Mostra               | ır Eje           | ecutándose | Sesiones          | Comandos       |                    |          |             |
|                                      | Ninguno oppositiondo        | Wales mo to Tomost            |                  | true       |                   | Arrancar Par   | ar Recargar        | Replegar | ]           |
| <u>/</u>                             | Ninguno especinicado        | Welcome to Tomcat             |                  | true       | ⊻                 | Expirar sesior | ies sin trabajar a | ≥ 30     | minutos     |
|                                      |                             |                               |                  |            |                   | Arrancar Par   | ar Recargar        | Replegar |             |
| /docs                                | Ninguno especificado        | Iomcat Documentation          |                  | true       | Ū                 | Expirar sesior | ies sin trabajar a | ≥ 30     | minutos     |
|                                      | Aliana ita da               |                               |                  |            |                   | Arrancar Par   | ar Recargar        | Replegar | ]           |
| /examples                            | Ninguno especificado        | Serviet and JSP Examples      |                  | true       | <u>v</u>          | Expirar sesior | ies sin trabajar a | ≥ 30     | minutos     |
| (                                    | Ninger Strade               |                               |                  |            |                   | Arrancar Par   | ar Recargar        | Replegar | ]           |
| <u>/soir-4.3.0</u>                   | Ninguno especificado        |                               |                  | true       | Ŭ                 | Expirar sesior | ies sin trabajar a | ≥ 30     | minutos     |
|                                      | · ·                         |                               |                  |            |                   |                |                    |          |             |
| Desplegar                            |                             |                               |                  |            |                   |                |                    |          |             |
| Desplegar direc                      | ctorio o archivo WAR locali | zado en servidor              |                  |            |                   |                |                    |          |             |
|                                      | Trayect                     | toria de Contexto (opcional): |                  |            |                   |                |                    |          |             |
|                                      | URL de arc                  | hivo de Configuración XML:    |                  |            |                   |                |                    |          |             |
|                                      |                             | URL de WAR o Directorio:      |                  |            |                   |                |                    |          |             |
|                                      |                             | [                             | Desplegar        |            |                   |                |                    |          |             |
| Archivo WAR a                        | desplegar                   |                               |                  |            |                   |                |                    |          |             |
|                                      | Seleccione                  | archivo WAR a cargar Sele     | eccionar archivo | Ningún arc | hivo selecci      | onado          |                    |          |             |

Desplegar

Diagnósticos

Revisa a ver si una aplicación web ha causado fallos de memoria al parar, recargar o replegarse.

Halla fallos de memoria Este chequeo de diagnóstico disparará una colección completa de basura. Utilízalo con extremo cuidado en sistemas en producción.

### Instalación de archivos war

Buscamos y nos ubicamos en el apartado "Desplegar" y en su sección "Archivo WAR a desplegar", presionamos el botón <Browse> para buscar el archivo WAR que nos interesa, para nuestro caso éste archivo lo encontraremos en la carpeta "*Wars*" y se llama "GeneraKML.war", lo seleccionamos de manera convencional en la API de "Cargado de Archivos (File Upload)" de Windows:

| 0                                       | A                     | brir               |              | ×                       |
|-----------------------------------------|-----------------------|--------------------|--------------|-------------------------|
| €                                       | EE → CORE → Wars      | ✓ 🖒 Buscar         | en Wars      | Q                       |
| Organizar 🔻 Nueva carp                  | eta                   |                    | •            |                         |
| ☆ Favoritos                             | Nombre                | Fecha de modifica  | Tipo         |                         |
| 🐌 Descargas                             | 퉬 tomcat-solr         | 18/05/2018 10:57 a | Carpeta de a |                         |
| Escritorio                              | 🔚 GeneraKML.war       | 01/12/2017 05:01   | Archivo WAF  |                         |
| Sitios recientes                        | 🔚 geowebcache.war     | 01/12/2017 05:01   | Archivo WAF  |                         |
| 💻 Este equipo                           | 🔚 map.war             | 01/12/2017 05:01   | Archivo WAF  |                         |
|                                         | 🔚 mdmdownloadfile.war | 01/12/2017 05:01   | Archivo WAF  |                         |
| 💻 Este equipo                           | 🔚 mdmexport.war       | 01/12/2017 05:01   | Archivo WAF  |                         |
| 🗼 Descargas                             | 📓 nomover_mdm61.xml   | 01/12/2017 05:01   | Archivo XML  | No hay                  |
| Documentos                              |                       |                    |              | ninguna vista<br>previa |
| 📜 Escritorio                            |                       |                    |              | disponible.             |
| 崖 Imágenes                              |                       |                    |              |                         |
| 🚺 Música                                |                       |                    |              |                         |
| 📔 Vídeos                                |                       |                    |              |                         |
| 🊢 Disco Local (C:)                      |                       |                    |              |                         |
| 👝 DATOS (D:)                            |                       |                    |              |                         |
| 🕫 FantomHD (E:)                         |                       |                    |              |                         |
| 🖵 fegem (\\10.31.24                     |                       |                    | ``           |                         |
| - · · · · · · · · · · · · · · · · · · · |                       |                    |              |                         |
| No <u>m</u> bre                         | GeneraKML.war         | ✓ Todos            | los archivos | *                       |
|                                         |                       | Ab                 | rir 🖡 (      | Cancelar:               |

Presionamos el botón < Abrir>

Y Regresamos a la ventana de Apache-Tomcat donde presionaremos el botón <Desplegar>

| Desplegar                      |                                                                          |
|--------------------------------|--------------------------------------------------------------------------|
| Desplegar directorio o archivo | ) WAR localizado en servidor                                             |
|                                | Trayectoria de Contexto (opcional): URL de archivo de Configuración XML: |
|                                | URL de WAR o Directorio: Desplegar                                       |
| Archivo WAR a desplegar        |                                                                          |
|                                | Seleccione archivo WAR a cargar Seleccionar archivo GeneraKML.war        |
|                                | C Despiegar                                                              |

Aparecerá en la lista de Aplicaciones de Apache-Tomcat la aplicación GeneraKML.war que acabamos de instalar.

De igual mera repetiremos el proceso de carga para el "map.war", "mdmdownloadfile.war", "mdmexport.war", "geowebcache.war" que se encuentra en la misma ruta.

# Se configurará el servicio "geowebcache.war"

Ir a la ruta C:\tomcat\webapps\geowebcache\WEB-INF

1.- Y modificar el archivo web.xml, agregándole el párrafo marcado en rojo.

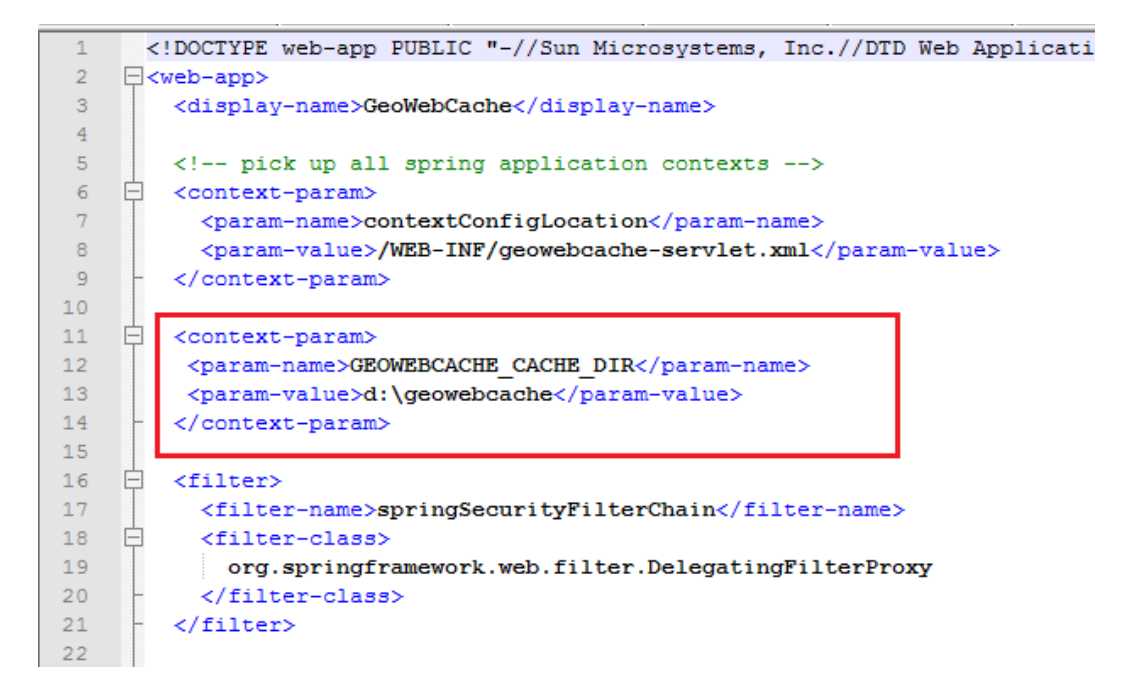

2.- user.properties que se encuentra en la misma ruta contiene la siguiente línea, donde cambiaremos las palabras login y password con su respectivo acceso.

# login=password,ROLE\_ADMINISTRATOR

Posteriormente nos iremos a la ruta especificada en el archivo web.xml en nuestro caso a d:\geowebcache, allí colocaremos el archivo geowebcache.xml, en el cual se deberá modificar según nuestras necesidades las líneas encerradas en rojo.

| 156 |   | >                                                                                  |
|-----|---|------------------------------------------------------------------------------------|
| 157 |   |                                                                                    |
| 158 | þ | <wmslayer></wmslayer>                                                              |
| 159 |   | <name>pruebaMxSIG</name>                                                           |
| 160 | þ | <metainformation></metainformation>                                                |
| 161 |   | <title>prueba MxSIG</title>                                                        |
| 162 |   | <pre><description>prueba MxSIG</description></pre>                                 |
| 163 | - |                                                                                    |
| 164 | þ | <metawidthheight></metawidthheight>                                                |
| 165 |   | <int>3</int>                                                                       |
| 166 |   | <int>3</int>                                                                       |
| 167 | - |                                                                                    |
| 168 |   | <tiled>true</tiled>                                                                |
| 169 |   | <pre><mimeformats><string>image/png</string></mimeformats></pre>                   |
| 170 | 白 | <gridsubsets></gridsubsets>                                                        |
| 171 | 白 | <gridsubset></gridsubset>                                                          |
| 172 |   | <pre><gridsetname>EPSG:900913</gridsetname></pre>                                  |
| 173 | 白 | <extent></extent>                                                                  |
| 174 | 白 | <coords></coords>                                                                  |
| 175 |   | <pre><double>=16555860.858184</double></pre>                                       |
| 176 |   | <double>30922.1471297</double>                                                     |
| 177 |   | <double>=6537106.688184</double>                                                   |
| 178 |   | <double>5040299.2321297</double>                                                   |
| 179 | - |                                                                                    |
| 180 | F |                                                                                    |
| 181 | - |                                                                                    |
| 182 | F |                                                                                    |
| 183 |   | <pre><wmsurl><string>http://10.31.24.4/cgi-bin/mapserv.exe</string></wmsurl></pre> |
| 184 |   | <pre><wmslayers>c100</wmslayers></pre>                                             |
| 185 |   | <pre><vendorparameters>map=c:/opt/map/mxsig.map</vendorparameters></pre>           |
| 186 |   | <transparent>false</transparent>                                                   |
| 187 | F |                                                                                    |
| 188 |   |                                                                                    |

# Archivo map.war

Ir a la ruta C:\tomcat\webapps\map\WEB-INF\classes\config

Y modificar en base a sus requerimientos los archivos:

# AliasData.xml (mdm6.xml)

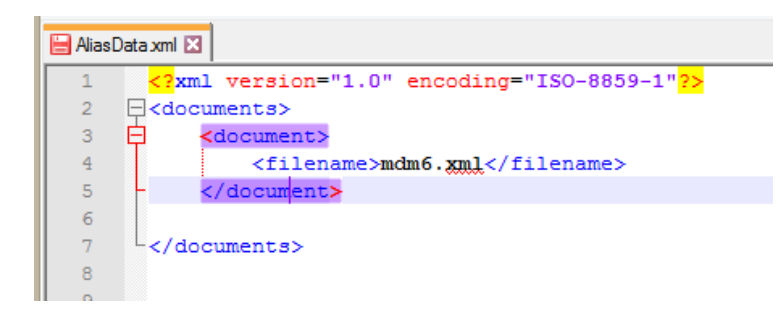

# Servers.xml (datos del servidor)

| 😑 Server | Imu a                                                       |
|----------|-------------------------------------------------------------|
| 1        | <pre><?xml version="1.0" encoding="ISO-8859-1"?></pre>      |
| 2        | -servers>                                                   |
| 3        | 🛱 <server></server>                                         |
| 4        | <alias>servidorsote</alias>                                 |
| 5        | <ip>10.31.24.209</ip>                                       |
| 6        | <pre><port>5432</port></pre>                                |
| 7        | <user>postgres</user>                                       |
| 8        | <pre><pre>cpassword&gt;postgres</pre></pre>                 |
| 9        | <url>jdbg:postgresgl://%s:%s/%s</url>                       |
| 10       | <pre><driverclass>org.postgresgl.Driver</driverclass></pre> |
| 11       | <validationquery>select version() </validationquery>        |
| 12       | -                                                           |
| 13       |                                                             |
| 14       |                                                             |
| 15       |                                                             |
| 16       |                                                             |
| 17       |                                                             |

C:\tomcat\webapps\map\WEB-INF\classes\config\xml

#### mdm6.xml

En la figura siguiente coloree los datos más importantes que vamos a estar cambiando, en el ejemplo de la tabla c100 (estados). De color verde, se encuentran los datos de búsqueda, identificación y buffer, un alias para la capa y el nombre del proyecto, esto se repite en cada capa que vayamos a configurar para identificar. De color naranja, podemos sustituir los datos de nuestra base de datos, el esquema y la tabla, así como el nombre que le asignamos a nuestra tabla en el tree.js. De color rojo especificaremos una por una de nuestras columnas al momento de buscar

| ¢.                                                                                                    | <table buffer="tr&lt;/th&gt;&lt;th&gt;ue" identify="true" projects="mdm6" search#"true"="" user_alias="Entidad federativa"></table>                                                                                                    |                                                                                                    |
|----------------------------------------------------------------------------------------------------|----------------------------------------------------------------------------------------------------|----------------------------------------------------------------------------------------------------|
| 1.1.1                                                                                                    | <pre><server>servidorsote</server></pre>                                                                                                    |                                                                                                    |
|                                                                                                    | <database>mdm6data</database>                                                                                                    |                                                                                                    |
|                                                                                                    | <pre><schema>estadisticos</schema></pre>                                                                                                    |                                                                                                    |
|                                                                                                    | <name>c_base_reg_estatal</name>                                                                                                    |                                                                                                    |
|                                                                                                    | <pre>callabyCloux/allaby </pre>                                                                                                    |                                                                                                    |
|                                                                                                    | <pre>sprojection&gt;900913</pre>                                                                                                    |                                                                                                    |
| ė.                                                                                                    | <resolution></resolution>                                                                                                    | Buscar X                                                                                                    |
|                                                                                                    | <min>0.298582141</min>                                                                                                    |                                                                                                    |
|                                                                                                    | <max>4891.969809375</max>                                                                                                    |                                                                                                    |
| 1                                                                                                    |                                                                                                    | Resultado Medir Análisis Levenda Georrel Ruteo                                                                                                    |
| Ŧ                                                                                                    | <totals></totals>                                                                                                    |                                                                                                    |
| T                                                                                                    | <column></column>                                                                                                    | Información del punto:                                                                                                    |
|                                                                                                    | Salias>Población totalS/alias>                                                                                                    | 111* 49' 15.77" W, 29* 45' 6.62" N                                                                                                    |
| -                                                                                                    |                                                                                                    | Entidad federativa Sonora                                                                                                    |
| ė.                                                                                                    | <column></column>                                                                                                    | 1                                                                                                    |
| 1                                                                                                    | <name>pob57</name>                                                                                                    | and the second second s |
|                                                                                                    | <alias>Población masculina</alias>                                                                                                    |                                                                                                    |
| 1                                                                                                    |                                                                                                    |                                                                                                    |
| F                                                                                                    | <column></column>                                                                                                    |                                                                                                    |
|                                                                                                    | <name>pob31</name>                                                                                                    |                                                                                                    |
| - 1                                                                                                    |                                                                                                    |                                                                                                    |
| La la                                                                                                    | <column></column>                                                                                                    |                                                                                                    |
|                                                                                                    | <name>viv0</name>                                                                                                    |                                                                                                    |
|                                                                                                    | <alias>Total viviendas</alias>                                                                                                    |                                                                                                    |
| E                                                                                                    |                                                                                                    |                                                                                                    |
| Ę.                                                                                                    | <column></column>                                                                                                    |                                                                                                    |
|                                                                                                    |                                                                                                    |                                                                                                    |
|                                                                                                    | <name>viv1</name>                                                                                                    |                                                                                                    |
|                                                                                                    | <pre><name>vivl</name> <alias>Total viviendas habitadas</alias></pre>                                                                                                    | lias>                                                                                                    |
| -                                                                                                    | <name>vivl</name><br><alias>Total viviendas habitadas</alias>                                                                                                    | lias>                                                                                                    |
| - 10                                                                                                    | <pre><name>vivl</name>     <alias>Total viviendas habitadas     <column>         <name>pob8</name></column></alias></pre>                                                                                                    | lias>                                                                                                    |
| • 10                                                                                                    | <name>vivl</name><br><alias>Total viviendas habitadas<br/><column><br/><name>pob8</name><br/><alias>Población de 0 a 14 años<th>lias&gt;</th></alias></column></alias>                                                                                                    | lias>                                                                                                    |
| - (1)                                                                                                    | <pre><name>vivl</name>    <alias>Total viviendas habitadas    <column>         <name>pob8</name>         <alias>Población de 0 a 14 años</alias></column></alias></pre>                                                                                                    | lias>                                                                                                    |
|                                                                                                    | <name>vivl</name><br><alias>Total viviendas habitadas<br/><column><br/><name>pob8</name><br/><alias>Población de 0 a 14 años<th>lias&gt;</th></alias></column></alias>                                                                                                    | lias>                                                                                                    |
| xml                                                                                                    | <name>vivl</name><br><alias>Total viviendas habitadas<br/><column><br/><name>pob8</name><br/><alias>Población de 0 a 14 años<th>lias&gt;</th></alias></column></alias>                                                                                                    | lias>                                                                                                    |
| xml                                                                                                    | <name>vivl</name><br><alias>Total viviendas habitadas<br/><column><br/><name>pob8</name><br/><alias>Población de 0 a 14 años<th>lias&gt;</th></alias></column></alias>                                                                                                    | lias>                                                                                                    |
| xmi<br>                                                                                                    | <pre><alias>Total viviendas habitadas     </alias>Población de 0 a 14 años                                                                                                    <td>lias&gt;<br/>ias&gt;<br/>rue" user_alias="Entidad federativa" projects="mdm6"</td></pre>                                                                                                    | lias><br>ias><br>rue" user_alias="Entidad federativa" projects="mdm6"                                                                                                    |
| xml                                                                                                    | <pre><alias>Total viviendas habitadas     </alias>Población de 0 a 14 años Población de 0 a 14 años                                                                                                    &lt;</pre>                                                                                                    | lias><br>ias><br>rue" user_alias="Entidad federativa" projects="mdm6"                                                                                                    |
| xml                                                                                                    | <pre><alias>Total viviendas habitadas     </alias>Población de 0 a 14 años Población de 0 a 14 años                                                                                                    &lt;</pre>                                                                                                    | lias><br>ias><br>rue" user_alias="Entidad federativa" projects="mdm6"                                                                                                    |
| xml                                                                                                    | <pre><alias>Total viviendas habitadas     </alias>Población de 0 a 14 años Población de 0 a 14 años                                                                                                    &lt;</pre>                                                                                                    | lias><br>ias><br>rue" user_alias="Entidad federativa" projects="mdm6"                                                                                                    |
| xml                                                                                                    | <pre><alias>Total viviendas habitadas      </alias>Población de 0 a 14 años  Población de 0 a 14 años                                                                                                    &lt;</pre>                                                                                                    | lias><br>ias><br>rue" user_alias="Entidad federativa" projects="mdm6"                                                                                                    |
| xmi<br>= <ta< td=""><td><pre><alias>total viviendas habitadas      </alias>Población de 0 a 14 años Población de 0 a 14 años                                                                                                    &lt;</pre></td><td>lias&gt;<br/>ias&gt;<br/>rue" user_alias="Entidad federativa" projects="mdm6"</td></ta<>                                                                                                    | <pre><alias>total viviendas habitadas      </alias>Población de 0 a 14 años Población de 0 a 14 años                                                                                                    &lt;</pre>                                                                                                    | lias><br>ias><br>rue" user_alias="Entidad federativa" projects="mdm6"                                                                                                    |
| xml                                                                                                    | <pre><alias>total viviendas habitadas <alias>total viviendas habitadas <alias>total viviendas habitadas <alias>Población de 0 a 14 años <alias>Población de 0 a 14 años <alias>Población de 0 a 14 años                                                                                                    <td>lias&gt;<br/>ias&gt;<br/>rue" user_alias="Entidad federativa" projects="mdm6"</td></alias></alias></alias></alias></alias></alias></pre>                                                                                                    | lias><br>ias><br>rue" user_alias="Entidad federativa" projects="mdm6"                                                                                                    |
| xml                                                                                                    | <pre>clas&gt;Total viviendas habitadas                                                                                                    <td>lias&gt;<br/>ias&gt;<br/>rue" user_alias="Entidad federativa" projects="mdm6"</td></pre>                                                                                                    | lias><br>ias><br>rue" user_alias="Entidad federativa" projects="mdm6"                                                                                                    |
| xml                                                                                                    | <pre>clas&gt;total viviendas habitadas                                                                                                    </pre>                                                                                                    | lias><br>ias><br>rue" user_alias="Entidad federativa" projects="mdm6"                                                                                                    |
| xml                                                                                                    | <pre>clias&gt;total viviendas habitadas         Población de 0 a 14 años bles&gt; </pre> <pre> bles&gt; </pre> <pre> clias&gt;addisticos</pre> <pre> clias&gt;clias&gt;clias&gt;clias&gt; </pre> <pre> clias&gt;clias&gt;clias&gt;clias&gt; </pre> <pre> clias&gt;clias&gt;clias&gt;clias&gt; </pre> <pre> clias&gt;clias&gt;clias&gt;clias&gt; </pre> <pre> clias&gt;clias&gt;clias&gt;clias&gt; </pre> <pre> clias&gt;clias&gt;clias&gt;clias&gt; </pre> <pre> clias&gt;clias&gt;clias&gt;clias&gt; </pre> <pre> clias</pre> <pre> clias</pre> <pr< td=""><td>lias&gt;<br/>ias&gt;<br/>rue" user_alias="Entidad federativa" projects="mdm6"</td></pr<>                                                                                                    | lias><br>ias><br>rue" user_alias="Entidad federativa" projects="mdm6"                                                                                                    |
| wml                                                                                                    | <pre>clias&gt;total viviendas habitadas        Población de 0 a 14 años bles&gt; </pre> <pre> bles </pre> <pre> clias&gt;clias&gt;clioo</pre> <pre> clias&gt;clias&gt;clioo</pre> <pre> clias&gt;clias&gt;clioo</pre> <pre> clias&gt;clioo</pre> <pre> clias&gt;clioo</pre> <pre> clias&gt;clioo</pre> <pre> clias&gt;clioo</pre> <pre> clias&gt;clioo</pre> <pre> clias&gt;clioo</pre> <pre> clias&gt;clioo</pre> <pre> clias&gt;clioo</pre> <pre> clias&gt;clioo</pre> <pre> clias&gt;clioo</pre> <pre> clias&gt;clioo</pre> <pre> clias&gt;clioo&gt; <pre> clias&gt;clioo&gt; <pre> clias&gt;cliio&gt;</pre> </pre></pre></pre></pre></pre></pre></pre></pre></pre></pre></pre></pre></pre></pre></pre></pre></pre></pre></pre></pre>                                                                                                    | lias><br>ias><br>rue" user_alias="Entidad federativa" projects="mdm6"                                                                                                    |
| wml = <ta< td=""><td><pre>class&gt;total viviendas habitadas         Población de 0 a 14 años bles&gt; </pre> <pre> class&gt;población de 0 a 14 años</pre> <pre> bles </pre> <pre> class&gt;column&gt; </pre> <pre> class&gt;class&gt;cla</pre></td><td>lias&gt;<br/>ias&gt;<br/>rue" user_alias="Entidad federativa" projects="mdm6"</td></ta<> | <pre>class&gt;total viviendas habitadas         Población de 0 a 14 años bles&gt; </pre> <pre> class&gt;población de 0 a 14 años</pre> <pre> bles </pre> <pre> class&gt;column&gt; </pre> <pre> class&gt;class&gt;cla</pre> | lias><br>ias><br>rue" user_alias="Entidad federativa" projects="mdm6"                                                                                                    |
|                                                                                                    | <pre>clias&gt;total viviendas habitadas         Población de 0 a 14 años  bles&gt;</pre>                                                                                                    | lias><br>ias><br>rue" user_alias="Entidad federativa" projects="mdm6"                                                                                                    |
|                                                                                                    | <pre>classestal</pre> classestal classestal                                                                                                    | lias><br>ias><br>rue" user_alias="Entidad federativa" projects="mdm6"                                                                                                    |
|                                                                                                    | <pre>clame&gt;vivl         <alias>Total viviendas habitadas         <alias>Total viviendas habitadas         <alias>Total viviendas habitadasTotal viviendas habitadasTotal viviendas habitadas         </alias>Población de 0 a 14 años          bles&gt;          <alias>Población de 0 a 14 años          claas&gt;Población de 0 a 14 años           claas&gt;Población de 0 a 14 años           claas&gt;Población de 0 a 14 años          claas&gt;Población de 0 a 14 años           claas&gt;Población de 0 a 14 años           claas&gt;Población de 0 a 14 años           claas&gt;Población de 0 a 14 años           claas&gt;Población de 0 a 14 años           claas&gt;Población de 0 a 14 años           claas&gt;Población de 0 a 14 años           claas&gt;Población de 0 a 14 años           claas&gt;mdm6data         claas&gt;         alias&gt;         alias&gt;           claas&gt;         claas&gt;         alias&gt;           claas&gt;         alias&gt;         alias&gt;           claas&gt;         alias&gt;         alias&gt;           claas&gt;         alias&gt;         alias&gt;           claas&gt;         alias&gt;         alias&gt;           claas&gt;         alias&gt;         alias&gt;           claas&gt;         alias&gt;         &lt;</alias></alias></alias></pre>                                                                                                    | lias><br>rue" user_alias="Entidad federativa" projects="mdm6"                                                                                                    |
|                                                                                                    | <pre>clame&gt;vivl         <alias>Total viviendas habitadas         <alias>Total viviendas habitadas         <alias>Total viviendas habitadasTotal viviendas habitadas         <li>column&gt;         <alias>Población de 0 a 14 años         <li>calias&gt;Población de 0 a 14 años         <li>calias&gt;Población de 0 a 14 años         <li>calias&gt;Población de 0 a 14 años         <li>calias&gt;Población de 0 a 14 años         <li>calias&gt;Población de 0 a 14 años         <li>calias&gt;rue</li>         <li>calias&gt;coloste</li>         <li>cserver&gt;         </li></li></li></li></li></li></alias>clooste</li>         <li>csemetry&gt;the_geom</li>         <li>calias&gt;cloo</li>         <li>cresolution&gt;                                                               </li></alias></alias></alias></pre>                                                                                                    | lias><br>rue" user_alias="Entidad federativa" projects="mdm6"                                                                                                    |
|                                                                                                    | <pre>class&gt;Total viviendas habitadas      Población de 0 a 14 años Población de 0 a 14 años                                                                                                    <!--</td--><td>lias&gt;<br/>rue" user_alias="Entidad federativa" projects="mdm6"</td></pre>                                                                                                    | lias><br>rue" user_alias="Entidad federativa" projects="mdm6"                                                                                                    |
|                                                                                                    | <pre>clias&gt;total viviendas habitadas      Población de 0 a 14 años servidorsote mdm6data estadisticos clias&gt;column&gt; servidorsote mdm6data estadisticos clias&gt;clias&gt; &gt;                                                                                                    </pre>                                                                                                    | lias><br>rue" user_alias="Entidad federativa" projects="mdm6"                                                                                                    |
|                                                                                                    | <pre></pre> <pre></pre>                                                                                                    | lias><br>rue" user_alias="Entidad federativa" projects="mdm6"                                                                                                    |
|                                                                                                    | <pre>claims&gt;vivl         <alias>Total viviendas habitadas         <alias>Total viviendas habitadas         <alias>Total viviendas habitadasTotal viviendas habitadasTotal viviendas habitadas         </alias>Total viviendas habitadas         </alias>Población de 0 a 14 añosPoblación de 0 a 14 añosPoblación de 0 a 14 añosservidorsote         </alias>estadisticos         claase_mdm6data         estadisticos         cloo         the_geom         00913              Población total<!--/alias-->                                                                         &lt;</pre>                                                                                                    | lias><br>rue" user_alias="Entidad federativa" projects="mdm6"                                                                                                    |
|                                                                                                    | <pre>claims&gt;vivl</pre>                                                                                                    | lias><br>rue" user_alias="Entidad federativa" projects="mdm6"                                                                                                    |
|                                                                                                    | <pre>claims&gt;vivl         <alias>Total viviendas habitadas         <alias>Total viviendas habitadas         <alias>Total viviendas habitadasTotal viviendas habitadas</alias>         </alias>Población de 0 a 14 añosservidorsote         mdm6data         <schema>estadisticos</schema>         <alias>clais&gt;<alias>clais&gt;</alias>         servidorsote         mdm6data         <schema>estadisticos</schema>         <alias>cloo</alias>         the_geom         <projection>geometry&gt;         <projection>geometry&gt;                                                                      <td>lias&gt;<br/>nue" user_alias="Entidad federativa" projects="mdm6"</td></projection></projection></alias></alias></pre>                                                                                                    | lias><br>nue" user_alias="Entidad federativa" projects="mdm6"                                                                                                    |
|                                                                                                    | <pre>cname&gt;vivl         <alias>Total viviendas habitadas         <alias>Total viviendas habitadas         <alias>Total viviendas habitadasTotal viviendas habitadas</alias>         <alias>Población de 0 a 14 años</alias>Población de 0 a 14 años</alias>Población de 0 a 14 años</alias>estadisticos         estadisticos         chase_reg_estatal         <alias>cloo</alias>         00913                                                                           </pre>                                                                                                    | <pre>lias&gt; rue" user_alias="Entidad federativa" projects="mdm6" </pre>                                                                                                    |
|                                                                                                    | <pre>clias&gt;total viviendas habitadas                                                                                                    <td><pre>lias&gt; iss&gt; rue" user_alias="Entidad federativa" projects="mdm6" </pre></td></pre>                                                                                                    | <pre>lias&gt; iss&gt; rue" user_alias="Entidad federativa" projects="mdm6" </pre>                                                                                                    |

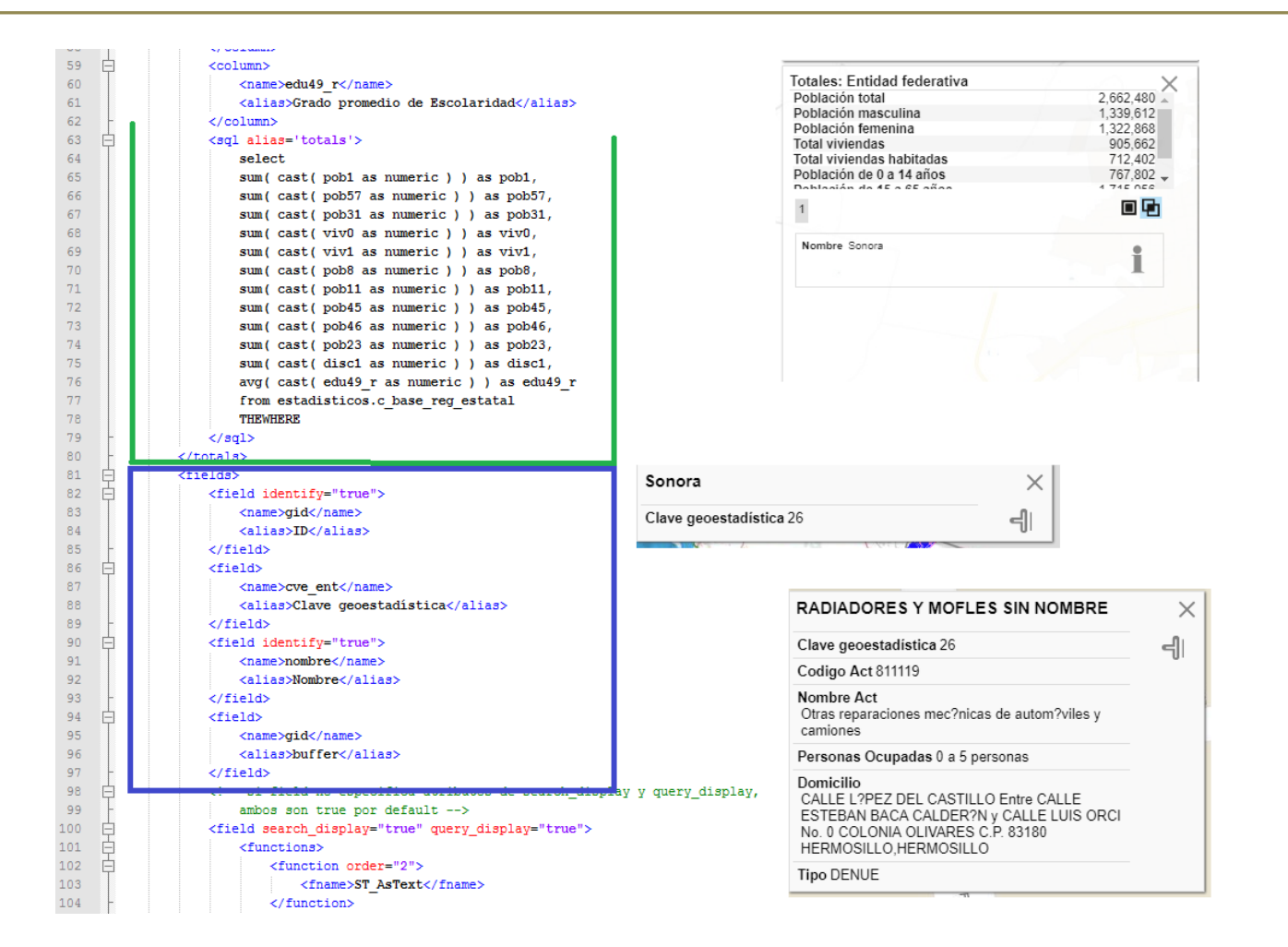

\* Nota revisar en el archivo xml la parte de no mover.

# Configuración de SOLR

Copiar la carpeta solr en c:\ posteriormente, copiar la cuenta Catalina en c:\tomcat\conf, acto seguido, abrir el archivo c:\tomcat\conf\Catalina\localhost\solr-tomcat.xml y reemplazar el docBase y el value por la cuenta c:\ solr que acabamos de copiar en c:\ y debe quedar así:

Editar el archivo de la ruta c:\solr\solr-config\common-settings\solr.properties y editar el dato: server\_ip con el ip de nuestro servidor, además verificamos que el puerto del tomcat sea el correcto (normalmente es el 8080).

```
1 accents.file=c:/solr/solr-config/common-settings/acentos.txt
2 stopwords.file=c:/solr/solr-config/common-settings/stop-words-common.txt
3 synonyms.file=c:/solr/solr-config/common-settings/synonyms_combinations.txt
4 server.ip=127.0.0.1
5 server.port=8080
6 solr.app.context=mdmSearchEngine
```

En la ruta c:\solr\solr-config se encuentra el archivo solr.xml, aquí vamos a definir los core de búsqueda, en nuestro ejemplo buscaremos buscar entidades, municipio, localidades y el DENUE.

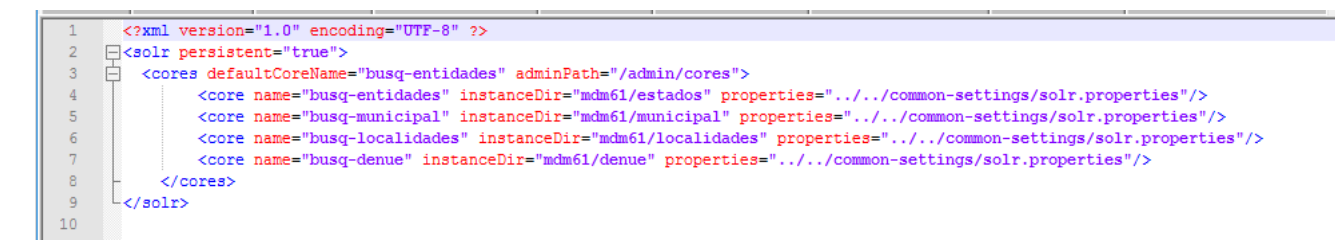

Por lo que nos quedaría la estructura asi:

# C:\tomcat-solr\solr-config\mdm61

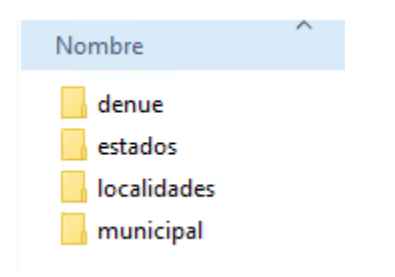

Editar el archivo c:\solr\solr-config\mdm61\estados\conf\db-data-config.xml y editar el ip por el de nuestro servidor y revisar si el query está correcto en nuestra Base de Datos, de no estarlo, checar la existencia y crear los campos de control respectivos, esto para cada core.

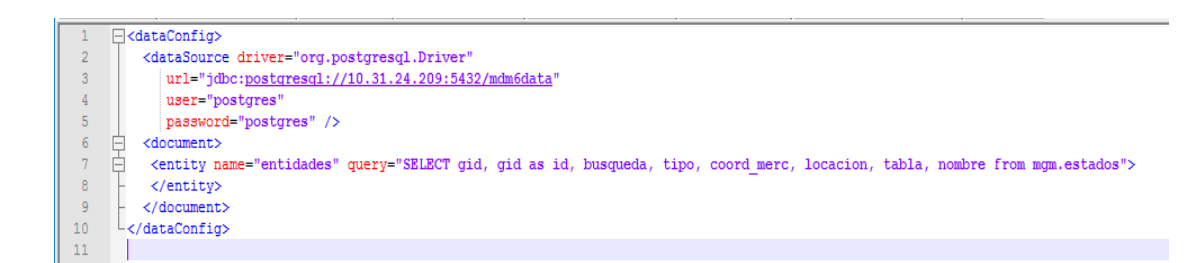

Ir a la carpeta "lib" copiar los archivos .jar que se encuentra a la ruta: C:\tomcat\lib

Con esta acción se concluye la instalación de Apache-Tomcat.

# Configuración de estructuras de carpetas y archivos Creación de carpetas opt, logs y tmp2

Iniciaremos configurando una serie de carpetas y organizando las estructuras para el óptimo funcionamiento del mxsig.

| ministrar<br>C:)<br>Nombre<br>Archivos de programa<br>Archivos de programa (x86)<br>Archivos de programa (x86)<br>ms4w<br>opt<br>PerfLogs<br>Usuarios | v         C         Buscar           99/12/2014 9:57         04/12/2014 19:57         04/12/2014 14:54           04/12/2014 13:31         04/12/2014 13:31         04/12/2014 14:37           22/08/2013 10:22         26/12/2014 06:55         66/12/2014 06:55 | en Disco Local (C:)<br>Tipo<br>Carpeta de archivos<br>Carpeta de archivos<br>Carpeta de arch |
|----------------------------------------------------------------------------------------------------|----------------------------------------------------------------------------------------------------|----------------------------------------------------------------------------------------------------|
| C:)<br>Nombre<br>Archivos de programa<br>Archivos de programa (x86)<br>Archivos de programa (x86)<br>ms4w<br>opt<br>PerfLogs<br>PerfLogs<br>Usuarios  | <ul> <li>♥ ♥</li> <li>♥ ♥</li> <li>Buscar</li> <li>♥ Pecha de modific</li> <li>♥ 1/12/2014 9:57</li> <li>♥ 4/12/2014 14:54</li> <li>♥ 4/12/2014 14:51</li> <li>♥ 4/12/2014 14:37</li> <li>♥ 22/08/2013 10:22</li> <li>♥ 513/0914 9:55</li> </ul>                 | en Disco Local (C:)<br>Tipo<br>Carpeta de archivos<br>Carpeta de archivos<br>Carpeta de archivos<br>Carpeta de archivos<br>Carpeta de archivos                                                                                                    |
| Nombre<br>Archivos de programa<br>Archivos de programa (x86)<br>ms4w<br>ort<br>PorfLogs<br>Usuarios                                                   | Fecha de modific<br>09/12/2014 9:57<br>04/12/2014 14:54<br>04/12/2014 13:31<br>04/12/2014 14:37<br>22/08/2013 10:22<br>05 (13/04 0-55                                                                                                    | Tipo<br>Carpeta de archivos<br>Carpeta de archivos<br>Carpeta de archivos<br>Carpeta de archivos<br>Carpeta de archivos                                                                                                    |
| J Windows                                                                                                    | 03/12/2014 8:57<br>05/12/2014 8:57                                                                                                    | Carpeta de archivos                                                                                                    |
|                                                                                                    |                                                                                                    |                                                                                                    |

En raíz de la unidad "c:/" crearemos una carpeta llamada "opt"

Ahora nuevamente en raíz de "c:/" crearemos una carpeta llamada "logs"

|                              |          | merras de amada                                                                                                    | DIDEO LOC                                                                                                | ui (C.)                                                                                      |                                                                                                    | h |
|------------------------------|----------|----------------------------------------------------------------------------------------------------|----------------------------------------------------------------------------------------------------|----------------------------------------------------------------------------------------------|----------------------------------------------------------------------------------------------------|---|
| chivo Inicio Compartir Vista |          | Administrar                                                                                                    |                                                                                                    |                                                                                              |                                                                                                    | v |
| 🕘 🖃 🔻 🕇 👗 🕨 Este equipo 🕨 Di | sco Loci | al (C:)                                                                                                    | ~ ¢                                                                                                    | Buscar                                                                                       | en Disco Local (C:)                                                                                                    | p |
|                              | ^        | Nombre<br>Archivos de programa<br>Archivos de programa (x88<br>logs<br>ms4w<br>popt<br>PerfLogs<br>Usuarios<br>Windows | Fecha de<br>09/12/20<br>04/12/20<br>04/12/20<br>04/12/20<br>04/12/20<br>04/12/20<br>05/12/20<br>05/12/20 | modific<br>4 9:57<br>4 14:54<br>4 14:54<br>4 13:31<br>4 14:37<br>3 10:22<br>4 8:56<br>4 8:57 | Tipo<br>Carpeta de archivos<br>Carpeta de archivos<br>Carpeta de archivos<br>Carpeta de archivos<br>Carpeta de archivos<br>Carpeta de archivos<br>Carpeta de archivos |   |

Dentro de la capeta "c:/logs" crearemos una carpeta llamada "mapserver"

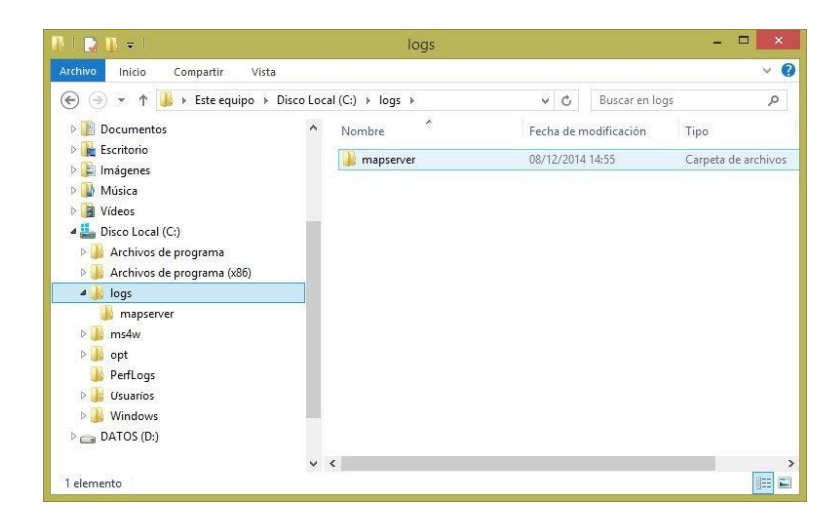

Dentro de la carpeta "c:/logs/mapserver" crearemos un archivo vacío llamado "mdm6.log"

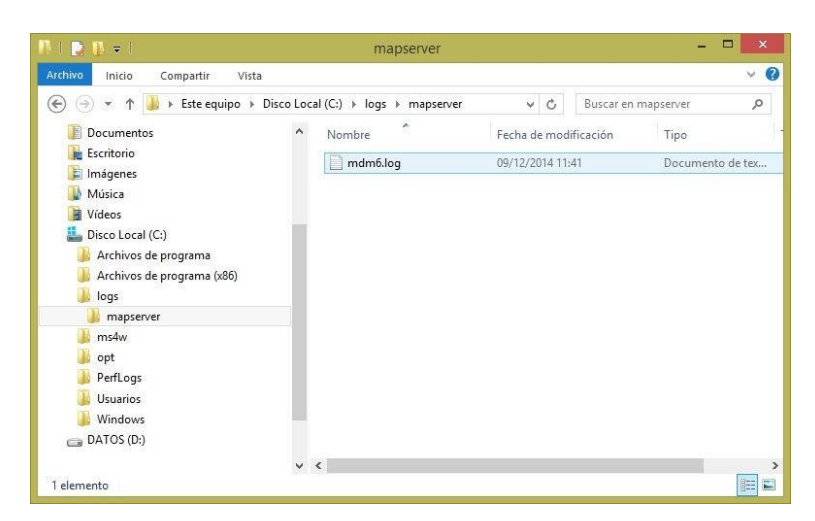

En raíz de la unidad "c:/" crearemos una carpeta llamada "tmp2"

| 1 🗋 🚺 🖛 1                                                                                                    | Herramientas de unidad                                                                                                    | Disco Local (C:)                                                                                                    | - • • ×                                                                                                    |
|----------------------------------------------------------------------------------------------------|----------------------------------------------------------------------------------------------------|----------------------------------------------------------------------------------------------------|----------------------------------------------------------------------------------------------------|
| Archivo Inicio Compartir Vista                                                                                                    | Administrar                                                                                                    |                                                                                                    | ~                                                                                                    |
| 🔄 🎯 👻 🛧 👗 🕨 Este equipo 🔸 Dis                                                                                                    | co Local (C:)                                                                                                    | v 🖒 Buscar                                                                                                    | en Disco Local (C:) 🔑 🔎                                                                                                    |
|                                                                                                    | <ul> <li>Nombre</li> <li>Archivos de programa</li> <li>Archivos de programa (x86)</li> <li>logs</li> <li>ms4w</li> <li>opt</li> <li>PerfLogs</li> <li>tmp2</li> </ul> | Fecha de modific<br>09/12/2014 9:57<br>04/12/2014 14:54<br>08/12/2014 14:54<br>04/12/2014 14:53<br>04/12/2014 14:37<br>22/08/2013 10:22<br>08/12/2014 15:19 | Tipo<br>Carpeta de archivos<br>Carpeta de archivos<br>Carpeta de archivos<br>Carpeta de archivos<br>Carpeta de archivos<br>Carpeta de archivos<br>Carpeta de archivos |
| <ul> <li>▷ in ms4w</li> <li>▷ opt</li> <li>in PerfLogs</li> <li>▷ imp2</li> <li>▷ Usuarios</li> <li>▷ Windows</li> <li>▷ DATOS (D;)</li> </ul> | Windows                                                                                                    | 05/12/2014 8:56<br>05/12/2014 8:57                                                                                                    | Carpeta de archivos<br>Carpeta de archivos                                                                                                    |

Dentro de la carpeta "c:/tmp2" crearemos una carpeta llamada "fcgi"

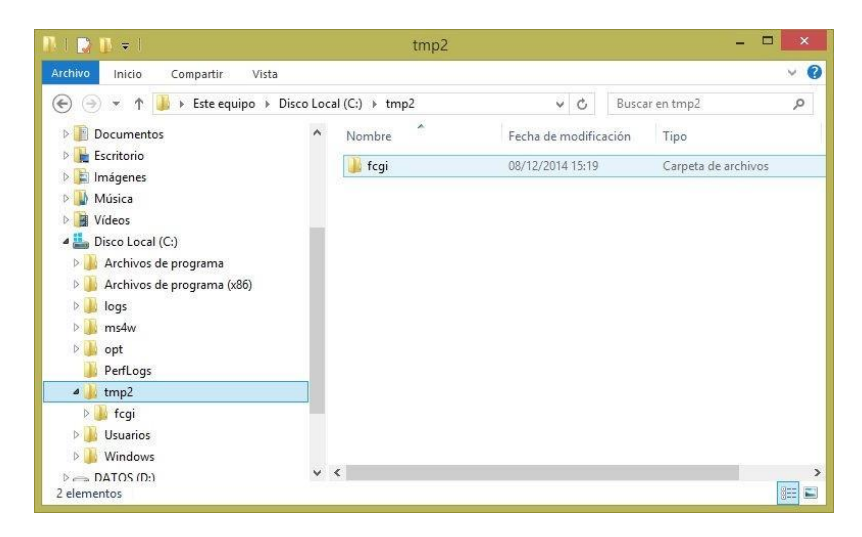

Ahora dentro de la carpeta nueva "c:/tmp2/fcgi" crearemos una carpeta llamada "dynamic"

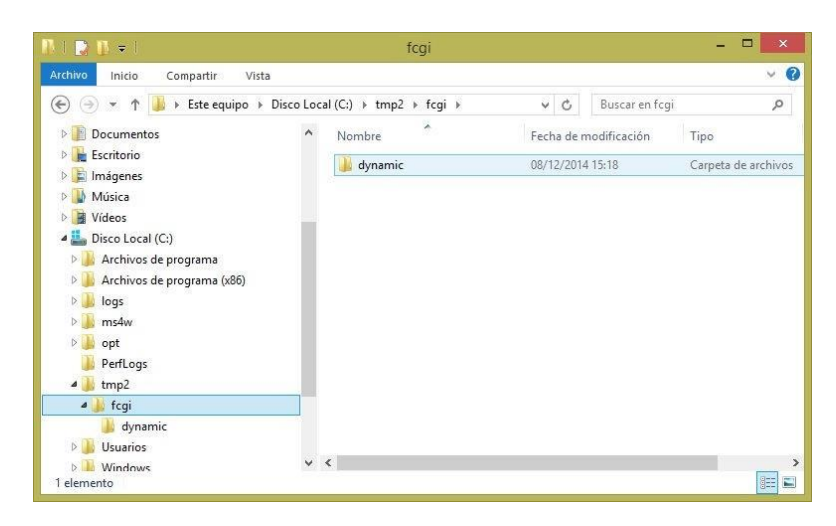

# **Copiar CORE**

Ahora copiaremos la carpeta completa llamada "mxsig" que se encuentra en la carpeta "CORE" a la ruta "c:/ms4w/Apache/htdocs"

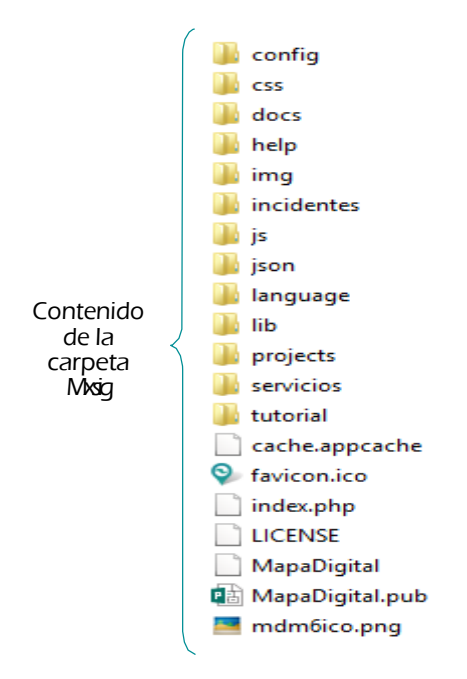

# **Copiar archivos map**

Copiaremos la carpeta completa llamada "map" dentro de la carpeta "CORE" a la ruta "c:/opt/"

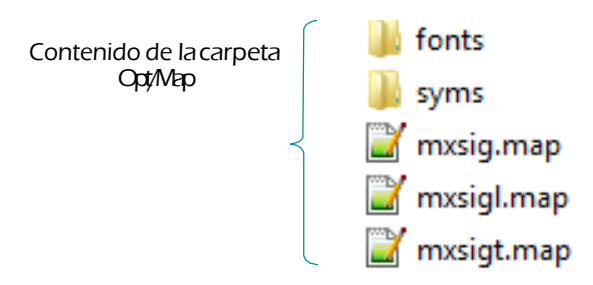

#### Probar funcionamiento del sistema

Localhost/mxsig

# Otros servicios a configurar

## Ficha de domicilio

Revisar que en el archivo dataSourceConfig.js se encuentre la variable georeferenceAddress con este valor <u>url:'http://gaia.inegi.org.mx/NLB/tunnel/map/reversegeocoding</u>',

## SAKBÉ Sistema de Ruteo de México.

Key de sakbe

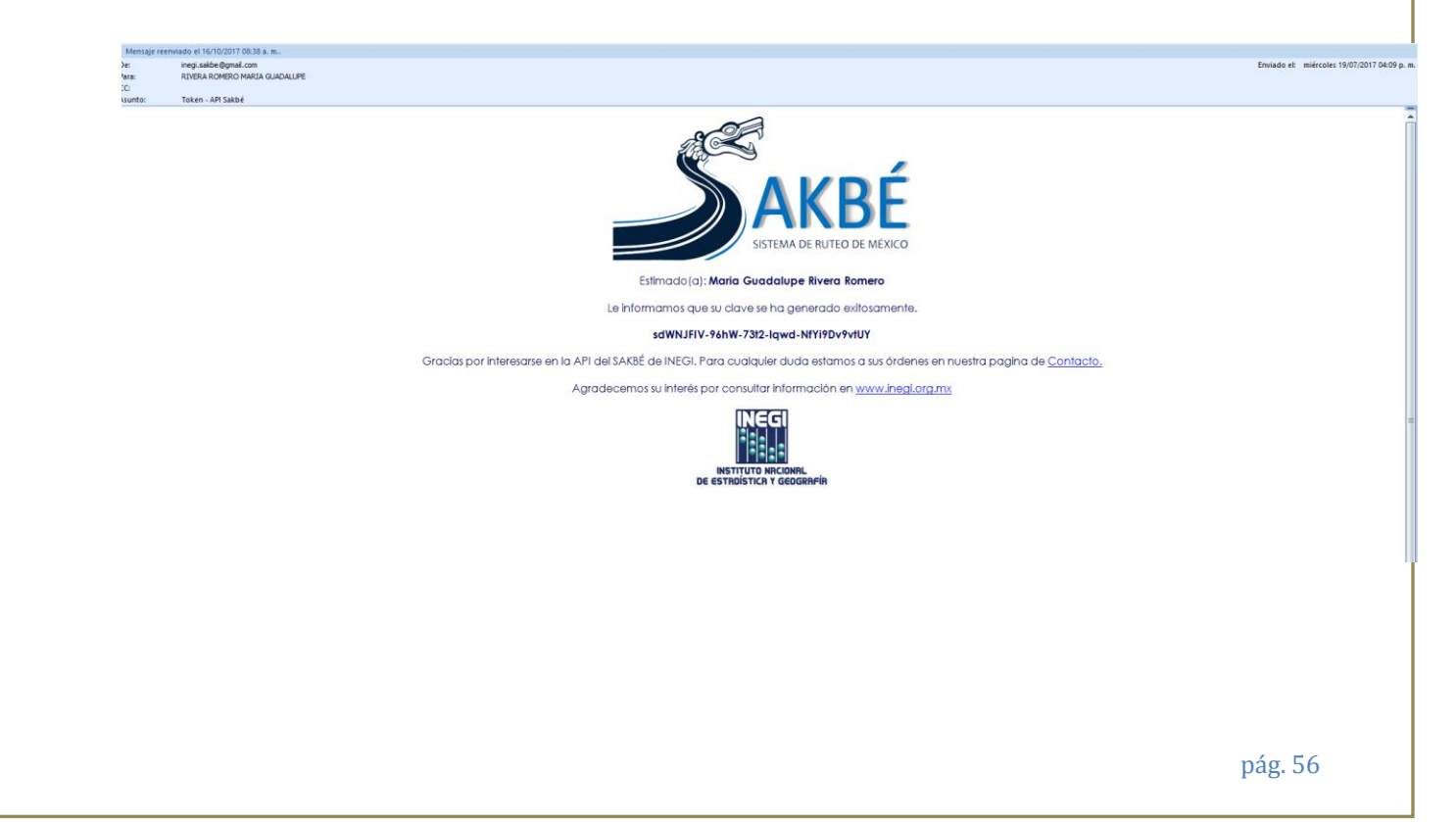

• API de google

#### http://developers.google.com/maps/signup?=hl=es

#### Uso de las Google Maps APIs

- ¿Qué claves o credenciales debo usar para los diferentes productos de Google Maps?
- ¿Cómo puedo cambiar el tipo de restricción de mi clave de una restricción de navegador a una restricción de servidor?
- ¿Cómo puedo obtener una nueva clave de API?
- ¿Cómo soluciono el error: "Esta dirección IP, sitio o aplicación móvil no tiene autorización para usar esta clave de API".?
- ¿Cómo soluciono el error: "API keys cannot have referer restrictions when used with this API"?
- ¿Cómo puedo averiguar los cambios introducidos en cada versión de las Google Maps API?
- ¿Cómo puedo cargar la API a una página de forma asincrónica después de que se carga la página?
- · ¿Cómo puedo lograr que las Google Maps APIs se muestren en un idioma que no sea inglés?
- ¿Se puede acceder a Google Maps APIs a través de SSL (HTTPS)?
- · ¿Cómo puedo informar un error o solicitar una nueva funcionalidad en las Google Maps APIs
- ¿Qué significa este error?
- Tengo un problema o una pregunta diferente. ¿Con quién debo comunicarme?

Luego seleccionamos crear Siguiente, siguiente, si, si, aceptar y crear "mi aplicación de mxsig"

Fecha de creación

10 oct. 2017 11:15:48

Creado por

lupitariveraromero@gmail.com (tú)

#### Clave de API

AIzaSyCL90sHUoZJzniNUCsPnS7oXvXYxgL5UTw

#### Nombre

Clave de API 1

Cambiar en C:\ms4w\Apache\htdocs\mxsig\index.html

Б

# **Campos de Control**

ALTER TABLE *esquema.tabla* ADD COLUMN tipo ALTER TABLE *esquema.tabla* ADD COLUMN locacion ALTER TABLE *esquema.tabla* ADD COLUMN coord\_merc ALTER TABLE *esquema.tabla* ADD COLUMN tabla ALTER TABLE *esquema.tabla* ADD COLUMN busqueda ALTER TABLE esquema.tabla ADD COLUMN nombre character varying; character varying; character varying; character varying; character varying; character varying;

update esquema.tabla set tipo = 'Titulo' update esquema.tabla set coord\_merc = st\_y((ST\_Centroid(the\_geom)))||','||st\_x(ST\_Centroid(the\_geom)) update esquema.tabla set locacion = st\_y(ST\_Transform (ST\_Centroid(the\_geom),4326))||','||st\_x(ST\_Transform (ST\_Centroid(the\_geom),4326)) update esquema.tabla set tabla = 'c100' update esquema.tabla set busqueda = conca update esquema.tabla set nombre = conca

C:/ms4w/apache/conf/httpd.conf

Agregar la línea en la sección LoadModule:

| JkMount | /map/* worker1             |
|---------|----------------------------|
| JkMount | /mdmdownloadfile/* worker1 |
| JkMount | /mdmexport/* worker1       |

#### Línea de tiempo

C:\ms4w\Apache\htdocs\mxsig\config

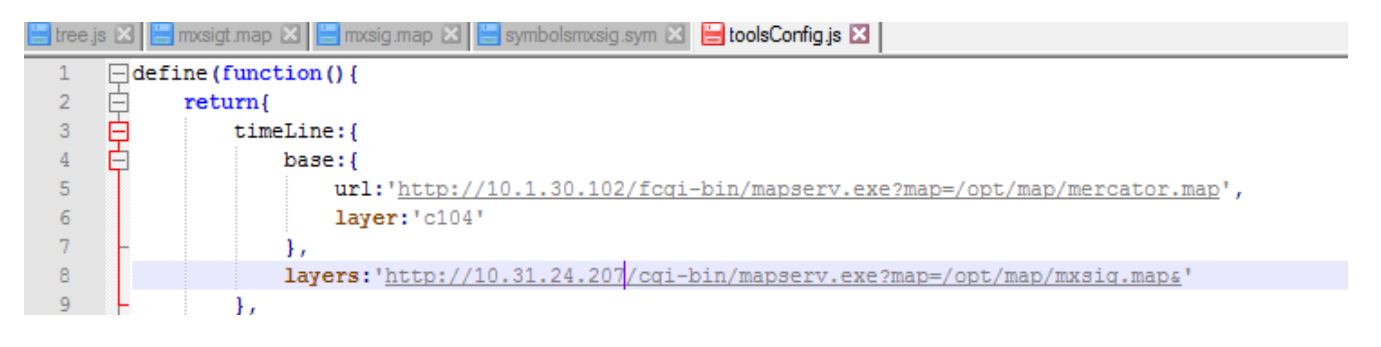

Además, tenemos que configurar el archivo tree.js y el archivo vector.map, que según nuestro toolsConfig.js en este ejercicio se llama mxsig.map para hacer esto, se anexa en el material en la

pág. 58

carpeta Material MxSIG un archivo de texto llamado código\_usuev.txt que contiene la programación de ambos archivos.

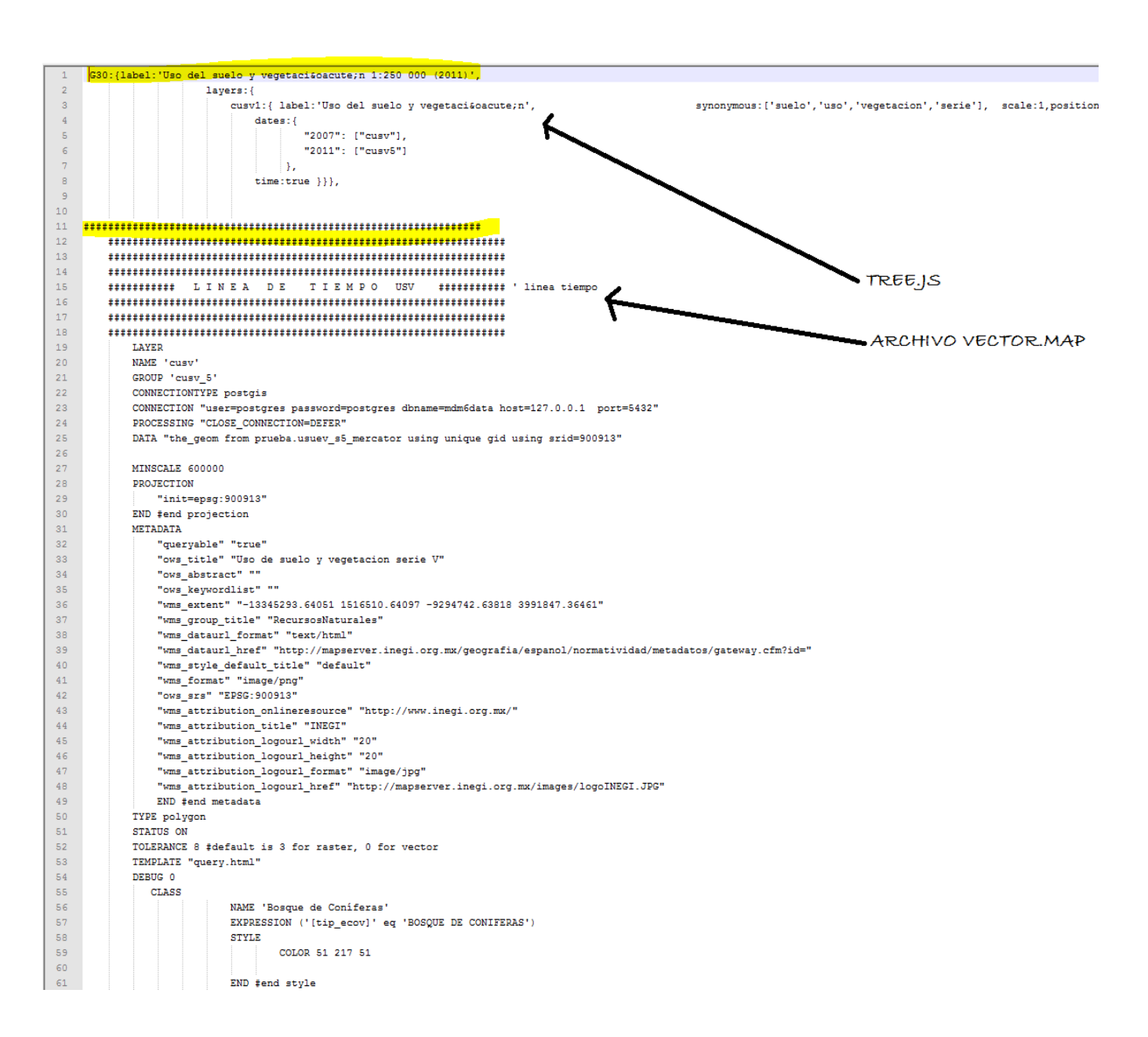

# Zooms

La configuración de los zooms se observa en algunos archivos de configuración, para iniciar se muestra el archivo: c:\ms4w\Apache\htdocs\mxsig\config\mapConfig.js

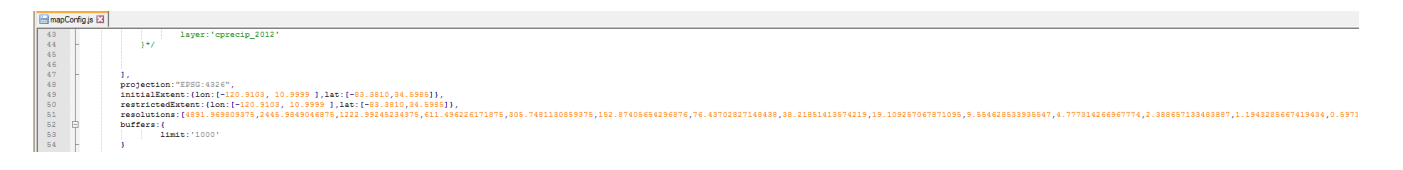

En la parte de los *resolutions* vienen definidos algunas escalas de resolución entre las que tenemos, cada una de estas resoluciones es un zoom con el scroll del mouse:

| Nivel5 = 4891.969809375 |
|-------------------------|
| Nivel6 = 2445.984904687 |
| Nivel7 = 1222.992452343 |
| Nivel8 = 611.496226171  |
| Nivel9 = 305.748113085  |
| Nivel10 =152.874056542  |
| Nivel11 = 76.437028271  |
| Nivel12 = 38.218514135  |
| Nivel13 = 19.109257067  |
| Nivel14 = 9.554628533   |
| Nivel15 = 4.777314266   |
| Nivel16 = 2.388657133   |
| Nivel17 = 1.194328566   |
| Nivel18 = 0.597164283   |

Para configurar la "lupa" que se encuentran en la sección "capas en mapa":

| Capas en Mapa 🛛 🗙      |   |  |  |  |
|------------------------|---|--|--|--|
| Capas de Información   |   |  |  |  |
| Transparencia          |   |  |  |  |
| X 🖲 Estados            | - |  |  |  |
| X 🖲 Municipios         |   |  |  |  |
| 🗙 🛞 Localidades Urbana | P |  |  |  |
| X 🖲 Ageb               | P |  |  |  |
| 🗙 🕃 Manzanas           | P |  |  |  |
|                        |   |  |  |  |
|                        |   |  |  |  |

Se configurará el archivo *c:\ms4w\Apache\htdocs\mxsig\config\tree.js* en la parte de "scale", donde se definirá con el número de escala al zoom en que se desee mostrar, tenderemos como 1 el zoom que corresponde al 4891. 969809375 y así sucesivamente.

| GM:{la | bel:'Marco Geoestadistico',       |                                                                           |                                                  |
|--------|-----------------------------------|---------------------------------------------------------------------------|--------------------------------------------------|
| 1a     | yers: (                           |                                                                           |                                                  |
|        | c100:{label:'Estados',            | <pre>synonymous:['marco','geoestadistico','estados','regional'],</pre>    | <pre>scale:1, position:5, active:true},</pre>    |
|        | c101:{label:'Municipios',         | <pre>synonymous:['marco','geoestadistico','municipios'],</pre>            | <pre>scale:2, position:4, active:false},</pre>   |
|        | c102:{label:'Localidades Urbana', | <pre>synonymous:['marco','geoestadistico','localidades','urbanas'],</pre> | <pre>scale:3, position:3, active:false},</pre>   |
|        | c103:{label:'Ageb',               | <pre>synonymous:['marco','geoestadistico','ageb'],</pre>                  | <pre>scale:4, position:2, active:false},</pre>   |
|        | c104:{label:'Manzanas',           | <pre>synonymous:['marco','qeoestadistico','Manzanas'],</pre>              | <pre>scale:5, position:1, active:false}}},</pre> |
|        |                                   |                                                                           |                                                  |

# Identificación de capas a cierto zoom

Podemos configurar en el archivo *C:\tomcat\webapps\mdmservices\WEB-INF\classes\config\xml* en cada capa se le asignará el zoom mínimo y máximo, los niveles de zoom también están basados en la tabla anterior.

| 😑 map | Config js 🗵 🔚 tree js 🗵 🔚 mdm6.xml 🗵 |  |
|-------|--------------------------------------|--|
| 10    | <projection>900913</projection>      |  |
| 11    | <pre><resolution></resolution></pre> |  |
| 12    | <min>0.298582141</min>               |  |
| 13    | <max>4891.969809375</max>            |  |
| 14    |                                      |  |

# Menú de descarga

Activar Menu Descarga (archivos DENUE)

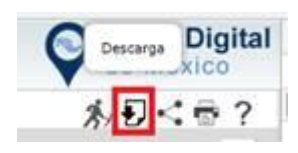

Cargar el WAR en tomcat **mdmdownload** Ir a la ruta C:\tomcat\webapps\mdmdownloadfile\WEB-INF\classes

Una ves deployado, editar el archivo **allow-origin.xml** y solo dejar la ipadress y hostname donde está cargado el proyecto.

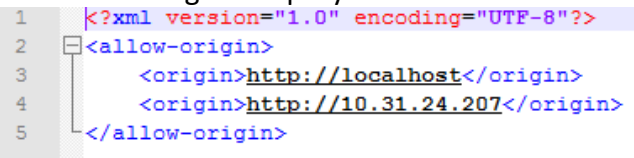

Editar el archivo **toolsConfig.js** (ruta: C:\ms4w\Apache\htdocs\mxsig\config), actualizando la url en donde está alojado nuestro proyecto map del servicio download y cambiamos nuestro ip

| 145 | H |  |  | },                                                          |
|-----|---|--|--|-------------------------------------------------------------|
| 146 | 白 |  |  | download:{                                                  |
| 147 |   |  |  | url: 'http://10.31.24.209:8080/map/denue/list',             |
| 148 |   |  |  | <pre>contentType : "application/json; charset=utf-8",</pre> |
| 149 |   |  |  | type: 'POST',                                               |
| 150 |   |  |  | dataType: "json"                                            |
| 151 | - |  |  | }                                                           |

En el mismo archivo actualizar la url de la variable **urlDownloadService** <u>http://mapserver.inegi.org.mx/denue\_mdm/procesaDescarga.do</u>

| 53 | -        | },                                                                               |
|----|----------|----------------------------------------------------------------------------------|
| 54 | <b>İ</b> | denue: {                                                                         |
| 55 |          | visibleScale:2.388657133483887,                                                  |
| 56 |          | denueSearchLayerId:'cturistadenue',                                              |
| 57 |          | <pre>excludeLayer:'cdenuel4,c111servicios',</pre>                                |
| 58 |          | urlDownloadService:'http://mapserver.inegi.org.mx/denue_mdm/procesaDescarga.do', |
| 59 | 白        | tools:{                                                                          |

# <mark>Prueba</mark>

En la ruta C:\tomcat\webapps\map\WEB-INF\classes\mx\org\inegi\geo\map\mapper

Editar el archivo **DenueMapper.xml** y actualizar el esquema donde están almacenadas las capas entidad, municipio y localidad

SELECT cvegeo, nombre AS name

FROM estadisticos.ent

WHERE the\_geom & amp;& amp; ST\_GeomFromText(#{polygon}, 900913) AND ST\_Intersects(the\_geom, ST\_GeomFromText(#{polygon}, 900913)) ORDER BY st\_distance(the\_geom,ST\_GeomFromText(#{centroid},900913)) asc </select>

<select id="getListMuni" resultType="ListDenue"> SELECT cvegeo, nombre AS name FROM estadisticos.mun WHERE the\_geom && ST\_GeomFromText(#{polygon}, 900913) AND ST\_Intersects(the\_geom, ST\_GeomFromText(#{polygon}, 900913)) ORDER BY st\_distance(the\_geom,ST\_GeomFromText(#{centroid},900913)) asc </select>

<select id="getListLocal" resultType="ListDenue"> SELECT cvegeo, nombre AS name from estadisticos.locurb WHERE the\_geom & amp;& amp; ST\_GeomFromText(#{polygon}, 900913) AND ST\_Intersects(the\_geom, ST\_GeomFromText(#{polygon}, 900913)) ORDER BY st\_distance(the\_geom,ST\_GeomFromText(#{centroid},900913)) asc

 Así también editar el archivo mdm6.xml y agregar la etiqueta table para Unidad Económica, esta debe hacer referencia a la tabla almacenada en Postgres <name>denue</name> y en <alias>cdenue</alias>

```
<server>servidorsote</server>
   <database>mdm6data</database>
   <schema>mqm</schema>
   <name>denue</name>
   <alias>cdenue</alias>
   <geometry>the geom</geometry>
  <projection>900913</projection>
   <resolution>
      <min>0.298582141</min>
      <max>152.874056542</max>
   </resolution>
   <fields>
       <field identify="true">
          <name>gid</name>
          <alias>ID</alias>
       </field>
       <field identify="true">
          <name>nom estab</name>
          <alias>Nombre</alias>
       </field>
       <field>
          <name>gid</name>
          <alias>buffer</alias>
       </field>
       <field>
          <name>nombre</name>
          <alias>Nombre</alias>
       </field>
       <field search_display="false" query_display="true">
          <functions>
              <function order="2">
                 <fname>ST AsText</fname>
              </function>
              <function order="1">
                <fname>ST Envelope</fname>
              </function>
          </functions>
          <name>the geom</name>
          <alias>ubicacion</alias>
       </fields
       <field search display="false" query display="true">
          <functions>
              <function order="2">
                 <fname>ST_AsText</fname>
              </function>
              <function order="1">
                <fname>ST PointOnSurface</fname>
              </function>
           </functions>
          <name>the geom</name>
          <alias>coordenada</alias>
       </field>
   </fields>
   <search>
      <!-- el primer field segun definido aqui es el obligatorio -->
      <field type="tsearch">
          <name>spvector</name>
       </field>
   </search>
```

Reiniciar Tomcat, haciendo un zoom en el browser nos estaría mostrando la descarga de establecimientos a nivel estatal y si hacemos un zoom más grande, nos estaría mostrando descarga a nivel localidad.

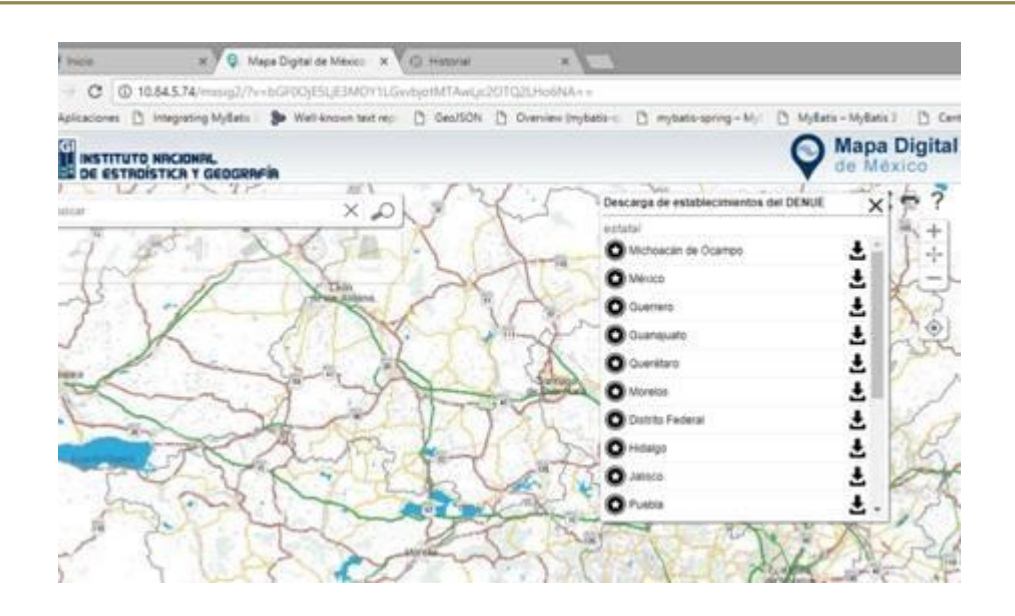